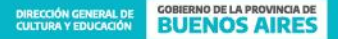

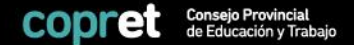

# CARGA DE PLANES 2022

Sistema de Prácticas Formativas en Ambiente de Trabajo

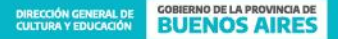

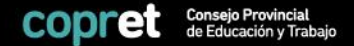

## Para ingresar al panel de Instituciones Educativas 2022 ingrese a:

## http://ree.copret.abc.gob.ar/admin/

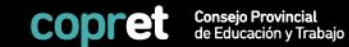

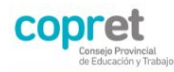

#### Registro de Instituciones Educativas

|      | de Instituciones Educativas          |
|------|--------------------------------------|
| Dire | cción de correo electrónico          |
| Con  | traseña                              |
|      | Entrar                               |
|      | ¿Olvidaste tu contraseña?            |
| ;De  | esea solicitar una cuenta de acceso? |
|      |                                      |

Para ingresar a la plataforma, deberá utilizar el correo consignado a la hora de registrarse como usuario. En el caso de haber olvidado la clave, seleccione la opción "¿Olvidaste tu contraseña?" y llegará un correo con una clave nueva. Si no recibe ese correo, puede solicitar el blanqueo de clave a la Mesa de Ayuda: practicasformativas@abc.gob.ar

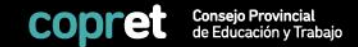

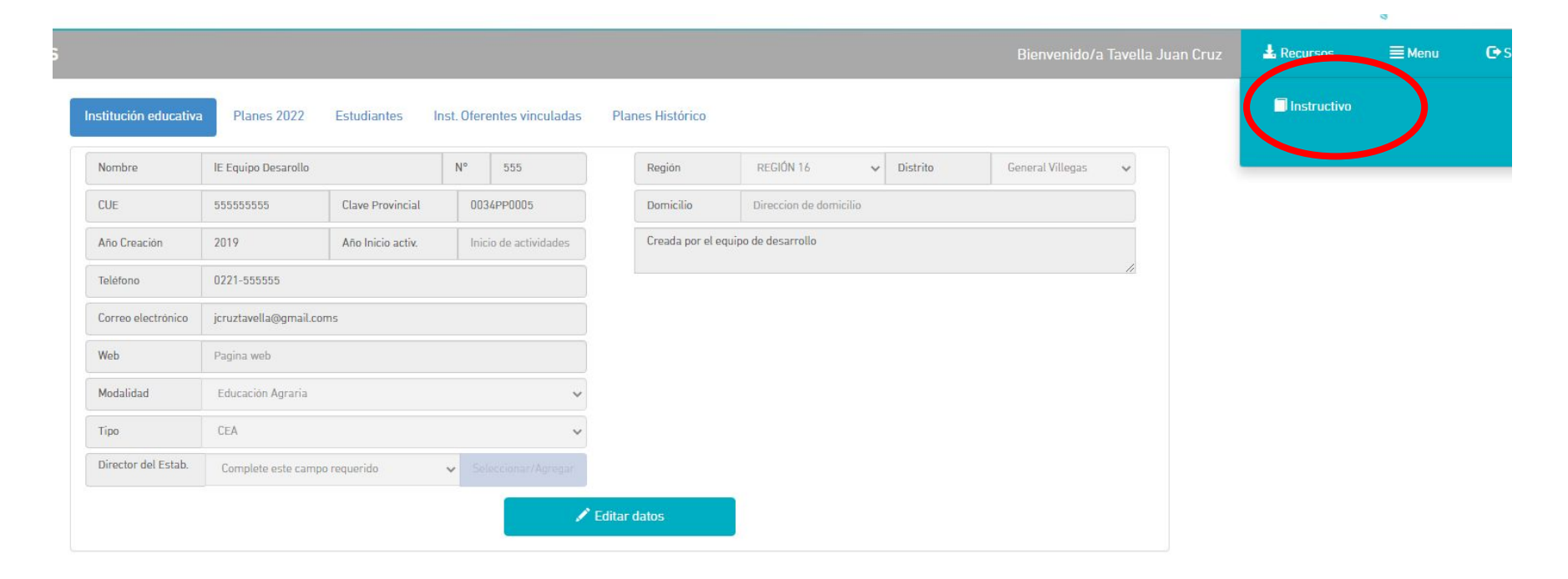

Antes de comenzar con la carga de planes debe descargar y leer el instructivo.

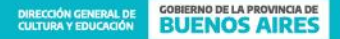

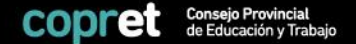

## PESTAÑA 1 Institución Educativa

 X
 X
 X
 X
 X
 X
 X
 X
 X
 X
 X
 X
 X
 X
 X
 X
 X
 X
 X
 X
 X
 X
 X
 X
 X
 X
 X
 X
 X
 X
 X
 X
 X
 X
 X
 X
 X
 X
 X
 X
 X
 X
 X
 X
 X
 X
 X
 X
 X
 X
 X
 X
 X
 X
 X
 X
 X
 X
 X
 X
 X
 X
 X
 X
 X
 X
 X
 X
 X
 X
 X
 X
 X
 X
 X
 X
 X
 X
 X
 X
 X
 X
 X
 X
 X
 X
 X
 X
 X
 X
 X
 X
 X
 X
 X
 X
 X
 X
 X
 X
 X
 X
 X
 X
 X
 X
 X
 X
 X
 X
 X
 X
 X
 X
 X
 X
 X
 X
 X
 X
 X
 X
 X
 X
 X
 X
 X
 X
 X
 X
 X
 X
 X
 X
 X
 X</t

|                    | _                   |                   |     |                     |                 |                        |            |                      |
|--------------------|---------------------|-------------------|-----|---------------------|-----------------|------------------------|------------|----------------------|
| lombre             | IE Equipo Desarollo | D                 | N°  | 555                 | Región          | REGIÓN 16              | ✓ Distrito | General Villegas 🗸 🗸 |
| UE                 | 55555555            | Clave Provincial  | 00  | 034PP0005           | Domicilio       | Direccion de domicilio |            |                      |
| Año Creación       | 2019                | Año Inicio activ. | Ini | icio de actividades | Creada por el e | equipo de desarrollo   |            |                      |
| eléfono            | 0221-555555         |                   |     |                     |                 |                        |            | //                   |
| Correo electrónico | jcruztavella@gmai   | il.coms           |     |                     |                 |                        |            |                      |
| Veb                | Pagina web          |                   |     |                     |                 |                        |            |                      |
| lodalidad          | Educación Agraria   | 1                 |     | ~                   |                 |                        |            |                      |
| іро                | CEA                 |                   |     | ~                   |                 |                        |            |                      |
|                    |                     |                   |     |                     |                 |                        |            |                      |

> Corrobore los datos correspondientes a su Institución Educativa. De ser necesario puede **"Editar datos".** En el caso que no pueda modificar algún dato, comunicarse con la Mesa de Ayuda: practicasformativas@abc.gob.ar

> Deberán consignar los datos del directivo/a y la clave provincial de la institución, requisitos obligatorios para la carga de planes.

Bienvenido/a Tavella Juan Cruz

| Nombre             | IE Equipo Desaroll | lo                | N°  | 555                | Región          | REGIÓN 16 🗸            | Distrito | General Villegas |  |
|--------------------|--------------------|-------------------|-----|--------------------|-----------------|------------------------|----------|------------------|--|
| CUE                | 55555555           | Clave Provincial  | 00  | 34PP0005           | Domicilio       | Direccion de domicilio |          |                  |  |
| Año Creación       | 2019               | Año Inicio activ. | Ini | cio de actividades | Creada por el e | equipo de desarrollo   |          |                  |  |
| Teléfono           | 0221-555555        |                   |     |                    |                 |                        |          |                  |  |
| Correo electrónico | jcruztavella@gma   | il.coms           |     |                    |                 |                        |          |                  |  |
| Web                | Pagina web         |                   |     |                    |                 |                        |          |                  |  |
| Modalidad          | Educación Agrari   | a                 |     | ~                  |                 |                        |          |                  |  |
|                    | CEA                |                   |     | ~                  |                 |                        |          |                  |  |
| Тіро               |                    |                   | _   |                    |                 |                        |          |                  |  |

Para cargar al director/a de la institución podrá, en el caso que ya esté registrado/a en la plataforma, seleccionarlo en el desplegable. Si no se encuentra registrado/a, deberá seleccionar la opción "Seleccionar/Agregar" para cargarlo. Esta opción también permite modificar los datos de los/as directivos/as cargados/as.

Personas registradas

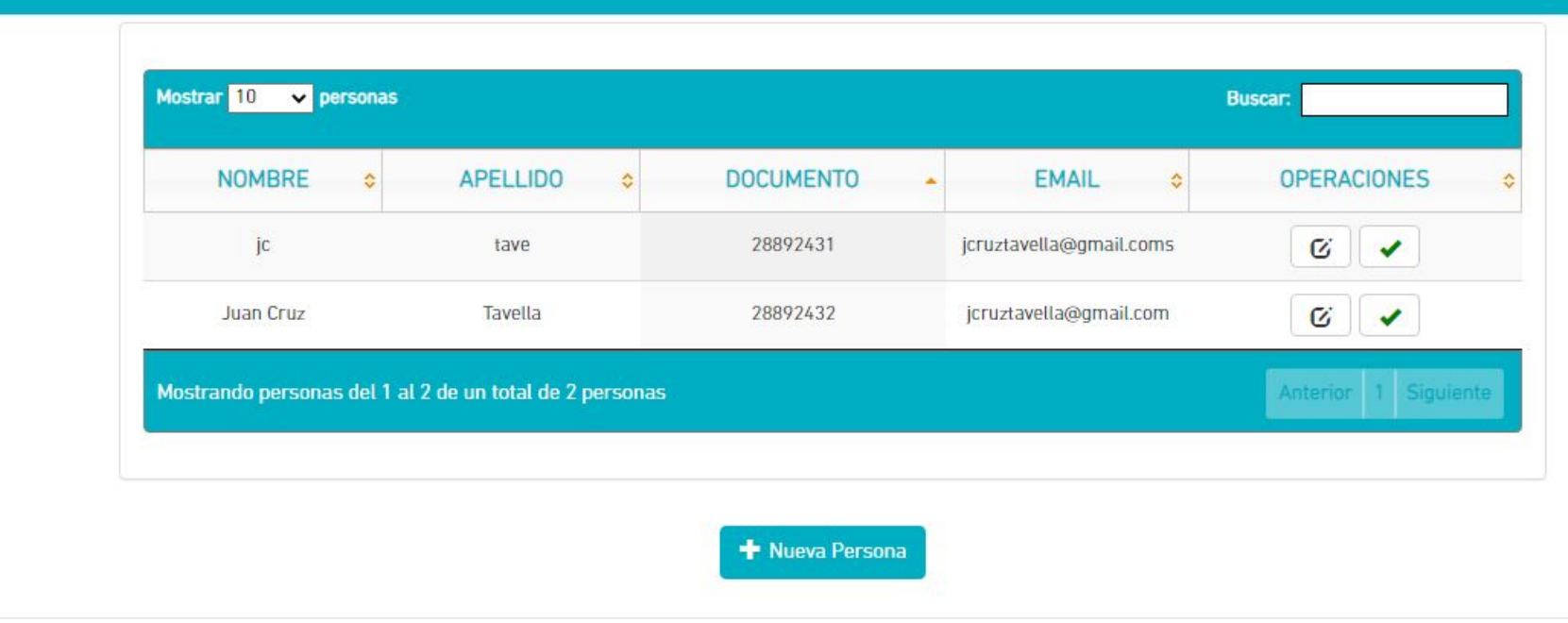

Si desea modificar datos de los/as directivos/as cargados/as, deberá seleccionar la opción en el menú de operaciones. Si desea cargar un nuevo/a directivo/a, deberá elegir la opción "Nueva Persona". CERRAR [X]

| Nuevo Representante |                      |                      |                   |            | CERRAR |
|---------------------|----------------------|----------------------|-------------------|------------|--------|
|                     | * Apellido           | Apellidos            |                   |            |        |
|                     | * Nombre             | Nombres              |                   |            |        |
|                     | * Documento          | Documento identidad  |                   |            |        |
|                     | * Teléfono           | Nº telefónico Fijo   | * Celular         | N° celular |        |
|                     | * Correo electrónico | Correo electrónico   |                   |            |        |
|                     | * Nacimiento         | dd-mm-aaaa           |                   |            |        |
|                     |                      | * Indica que son car | mpos obligatorios |            |        |
|                     |                      | <b>⊘</b> Guardar     | y cerrar          |            |        |
|                     |                      |                      |                   |            |        |
|                     |                      |                      |                   |            |        |

> Se abrirá una nueva ventana donde podrá cargar los datos del directivo/a.

|                                  |                                                                  |                            |           |                     |                  |                       |   |          |                  |    | Juan Cruz | 🚣 Recursos | <b>≣</b> Mer |
|----------------------------------|------------------------------------------------------------------|----------------------------|-----------|---------------------|------------------|-----------------------|---|----------|------------------|----|-----------|------------|--------------|
| nstitución educativa             | a Planes 2022                                                    | Estudiantes                | Inst. Ofe | rentes vinculadas   | Planes Histórico |                       |   |          |                  |    |           |            |              |
| Nombre                           | lE Equipo Desarollo                                              |                            | N°        | 555                 | Región           | REGIÓN 16             | ~ | Distrito | General Villegas | ~  |           |            |              |
| CUE                              | 55555555                                                         | Clave Provincial           | 00        | 34PP0005            | Domicilio        | Direccion de domicili | 0 |          |                  |    |           |            |              |
| Año Creación                     | 2019                                                             | Año Inicio activ.          | In        | icio de actividades | Creada por el    | equipo de desarrollo  |   |          |                  |    |           |            |              |
| Teléfono                         | 0221-555555                                                      |                            |           |                     |                  |                       |   |          |                  | 11 |           |            |              |
| Correo electrónico               | jcruztavella@gmail.c                                             | :oms                       |           |                     |                  |                       |   |          |                  |    |           |            |              |
| Web                              | Pagina web                                                       |                            |           |                     |                  |                       |   |          |                  |    |           |            |              |
| Modalidad                        | Educación Agraria                                                |                            |           | ~                   |                  |                       |   |          |                  |    |           |            |              |
| Tipo                             | CEA                                                              |                            |           | ~                   |                  |                       |   |          |                  |    |           |            |              |
| Director <mark>del</mark> Estab. | Complete este cam                                                | po requerido               | ✓ S       | eleccionar/Agregar  |                  |                       |   |          |                  |    |           |            |              |
|                                  | Complete este cam<br>Tavella, Juan Cruz (<br>tave, jc [28892431] | po requerido<br>(28892432) | Gu        | ardar cambios       | ×                | Cancelar              |   |          |                  |    |           |            |              |

C Salir

> Una vez cargado los datos del nuevo/a directivo/a, podrá seleccionarlo en el desplegable.

| Nombre             | lE Equipo Desaroll | lo                | N° | 555                 | Región          | REGIÓN 16              | ✓ Distrito | General Villegas |
|--------------------|--------------------|-------------------|----|---------------------|-----------------|------------------------|------------|------------------|
| CUE                | 55555555           | Clave Provincial  | 00 | 034PP0005           | Domicilio       | Direccion de domicilio |            |                  |
| Año Creación       | 2019               | Año Inicio activ. | In | icio de actividades | Creada por el e | quipo de desarrollo    |            |                  |
| Teléfono           | 0221-555555        |                   |    |                     |                 |                        |            |                  |
| Correo electrónico | jcruztavella@gma   | il.coms           |    |                     |                 |                        |            |                  |
| Web                | Pagina web         |                   |    |                     |                 |                        |            |                  |
| Modalidad          | Educación Agrari   | a                 |    | ~                   |                 |                        |            |                  |
|                    | CEA                |                   |    | ~                   |                 |                        |            |                  |
| Tipo               |                    |                   |    |                     |                 |                        |            |                  |

> Una vez corroborado que todos los datos de la institución educativa estén correctamente cargados deberá seleccionar la opción **"Guardar cambios"**.

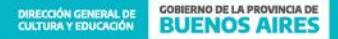

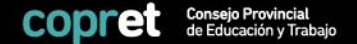

# PESTAÑA 2 Planes 2022

 \*
 \*
 \*
 \*
 \*
 \*
 \*
 \*
 \*
 \*
 \*
 \*
 \*
 \*
 \*
 \*
 \*
 \*
 \*
 \*
 \*
 \*
 \*
 \*
 \*
 \*
 \*
 \*
 \*
 \*
 \*
 \*
 \*
 \*
 \*
 \*
 \*
 \*
 \*
 \*
 \*
 \*
 \*
 \*
 \*
 \*
 \*
 \*
 \*
 \*
 \*
 \*
 \*
 \*
 \*
 \*
 \*
 \*
 \*
 \*
 \*
 \*
 \*
 \*
 \*
 \*
 \*
 \*
 \*
 \*
 \*
 \*
 \*
 \*
 \*
 \*
 \*
 \*
 \*
 \*
 \*
 \*
 \*
 \*
 \*
 \*
 \*
 \*
 \*
 \*
 \*
 \*
 \*
 \*
 \*
 \*
 \*
 \*
 \*
 \*
 \*
 \*
 \*
 \*
 \*
 \*
 \*
 \*
 \*
 \*
 \*
 \*
 \*
 \*
 \*
 \*
 \*
 \*
 \*
 \*
 \*
 \*
 \*
 \*
 \*
 \*
 \*
 \*
 \*
 \*
 \*
 \*
 \*
 \*
 \*
 \*</t

|                                         |                     |                      |                  |        |    |        | Bi           | envenido/a Tavella Juan |
|-----------------------------------------|---------------------|----------------------|------------------|--------|----|--------|--------------|-------------------------|
| Institución educativa Planes 2022       | Estudiantes Inst. C | Iferentes vinculadas | Planes Histórico |        |    |        |              |                         |
| Planes Periodo Actual                   |                     |                      |                  |        |    |        | + Nuevo Plar | <b>2</b>                |
| Mostrar 5 🗸 planes                      |                     |                      |                  |        |    |        | Buscar:      |                         |
| PID 🝷 INST. OFERENTE 💠                  | PROP. PEDAGÓGICA 💠  | FECHA CARGA ᅌ        | PERIODO ᅌ        | TIPO ᅌ | TP | VISADO | ESTADO       | OPERACIONES             |
|                                         |                     | Ningún p             | lan disponible   |        |    |        |              |                         |
| Mostrando planes del 0 al 0 de un total | de O planes         |                      |                  |        |    |        |              | Anterior Sigulente      |

Cruz

> Para cargar un plan 2022, seleccione la opción **"Nuevo Plan".** 

| Tipo de Plan       |                           |                      |                        |              |   |
|--------------------|---------------------------|----------------------|------------------------|--------------|---|
| Practica Profesi   | onalizante                |                      |                        |              | ~ |
| Tipo de práctica   |                           |                      |                        |              |   |
| PEX                |                           |                      |                        |              | ~ |
| Tecnicatura        |                           |                      |                        |              |   |
| Armado (2565/8     | 3) []                     |                      |                        |              | • |
| Institución Oferen | e                         |                      |                        |              |   |
| Seleccione una     | nstitución Oferente Adher | ida                  |                        |              | ~ |
| Lugar de práctica  |                           |                      |                        |              |   |
| Seleccione prim    | ero la Inst. Oferente     |                      |                        |              | ~ |
| Horas del Plan     |                           |                      |                        |              |   |
| 0                  |                           |                      |                        |              |   |
|                    |                           | Adjuntar Propue      | sta Pedagógica         |              |   |
|                    | La propuesta              | pedagógica se debe : | subir en formato .doc, | .docx o .pdf |   |

Se abrirá una nueva pantalla donde deberán consignar los datos del plan. Además de los datos que ya se venían cargando en años anteriores (Tipo de Plan - Tipo de Práctica y Tecnicatura) se incorporan los datos de Institución Oferente, Lugar de Práctica, Horas de Plan y Propuesta Pedagógica (Adjunto).

### **OPCIÓN: INSTITUCIÓN OFERENTE**

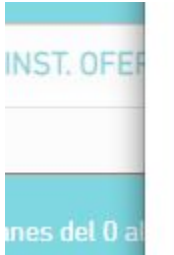

| Seleccione una Institución Oferente Adherida | ~ |
|----------------------------------------------|---|
| ugar de práctica                             |   |

> En el caso de la **Institución Oferente**, deberá seleccionarla en el desplegable, donde sólo aparecerán aquellas que estén **adheridas al sistema de Prácticas y vinculadas con la institución educativa**.

Si no figura la Oferente, es debido a que no completó el registro en la plataforma o bien no se vinculó con la institución educativa. En esta situación, comunicarse con la Oferente y con la Mesa de Ayuda: practicasformativas@abc.gob.ar.

| Ο Ο Γ Ι Ο Ο Ο Ο Ο Ο Ο Ο Ο Ο Ο Ο Ο Ο Ο Ο | ΟΡΑ΄ΟΤΙCΑ |
|-----------------------------------------|-----------|
| UPCION.                                 | PNACHCA   |

| INST. OFER    |  |
|---------------|--|
|               |  |
| ines del 0 al |  |

| Istruction oference                          |   | 0 |
|----------------------------------------------|---|---|
| Seleccione una Institución Oferente Adherida | ~ | 0 |
| ugar de práctica                             |   |   |
| Seleccione primero la Inst. Oferente         | ~ |   |

> En la opción **Lugar de Práctica**, seleccione en el desplegable la **sede de esa oferente** donde los/as estudiantes de ese plan van a realizar las prácticas.

En el caso que un grupo de estudiantes realice prácticas en una sede y otro grupo en otra sede de la misma oferente, deberán cargar dos planes distintos consignando en cada uno el listado de estudiantes que asistirá a cada sede.

Si un estudiante va a asistir a dos sedes diferentes de la misma oferente, deberán cargarse dos planes, uno por cada sede, es decir, lugar de práctica.

**Si no figura el lugar de práctica**, es debido a que la oferente no lo cargó en su plataforma. En este caso, comunicarse con la oferente.

#### **OPCIÓN: HORAS DEL PLAN**

|            | Lugar de práctica                    |   |       |
|------------|--------------------------------------|---|-------|
| s del 0 al | Seleccione primero la Inst. Oferente | ~ | Anter |
|            | Horas del Plan                       |   |       |
| _          | Ū                                    |   |       |
| _          |                                      |   |       |

> En esta opción, deberá consignar la cantidad de horas que realizarán los/as estudiantes de este plan, es decir, todos/as tendrán la misma cantidad de horas de práctica.

En el caso que haya estudiantes que realicen diferente cantidad de horas en el mismo lugar de práctica, deberán cargar planes distintos.

#### **OPCIÓN: PROPUESTA PEDAGÓGICA (ADJUNTO)**

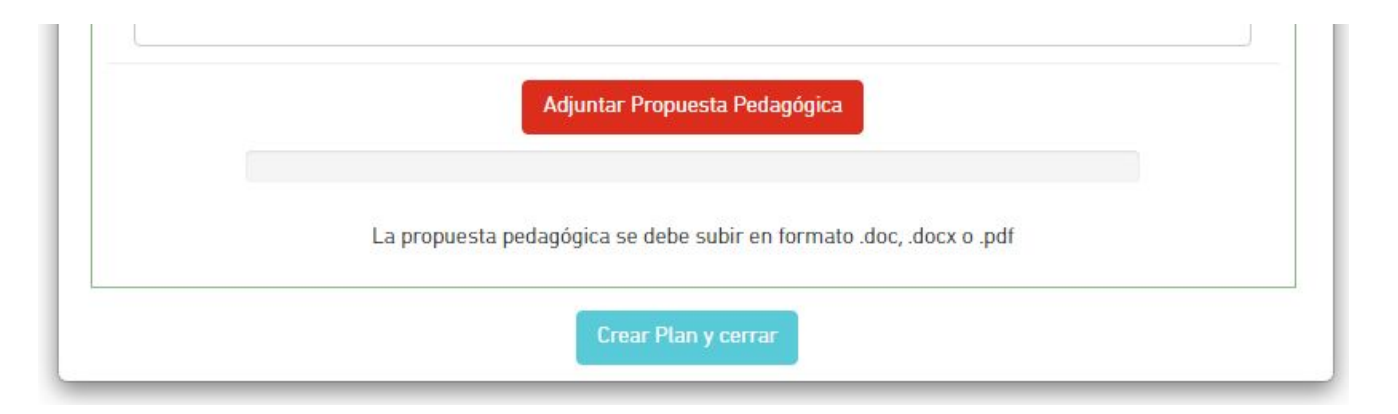

En 2022, ya no deberá cargarse el Anexo II sino que, en su lugar, deberá adjuntarse en formato word o pdf la propuesta pedagógica de ese Plan. El modelo de propuesta lo establecerá cada modalidad educativa.

| Tipo de Plan              |                                                                     |   |
|---------------------------|---------------------------------------------------------------------|---|
| Practica Profesionalizant | te                                                                  | ~ |
| Tipo de práctica          |                                                                     |   |
| PEX                       |                                                                     | ~ |
| Tecnicatura               |                                                                     |   |
| Armado (2565/83) []       |                                                                     | v |
| Institución Oferente      |                                                                     |   |
| Test - CUIT: 20288924326  | 6/0001 [ADHESIÓN APROBADA]                                          | ~ |
| Lugar de práctica         |                                                                     |   |
| LDP test                  |                                                                     | ~ |
| Horas del Plan            |                                                                     |   |
| 150                       |                                                                     |   |
|                           | Adjuntar Propuesta Pedagógica                                       |   |
|                           | Propuesta pedagogica demo.pdf                                       |   |
|                           | La propuesta pedagógica se debe subir en formato .doc, .docx o .pdf |   |
|                           | Crear Plan v. corrar                                                |   |

> Una vez completados todos los campos, seleccionar la opción **"Crear Plan y cerrar"**.

|           | Mostrar 5 🗸 g              | rupos               |               |                |         | Buscar:     |               |
|-----------|----------------------------|---------------------|---------------|----------------|---------|-------------|---------------|
|           | GID ≎                      | NOMBRE \$           | TECNICATURA 🗢 | CUPO 💠         | DOCENTE | OPERACIONES |               |
|           |                            |                     | Ningun gru    | ipo disponible |         |             |               |
|           | Mostrando gru              |                     |               |                |         |             |               |
|           |                            |                     |               |                |         |             |               |
|           |                            |                     |               |                |         |             |               |
|           |                            |                     | 🛛 Nuevo Grupo | ⊗ Continuar    |         |             |               |
| Mostrande | lo planes del 1 al 1 de ur | ) total de 1 planes | 🕢 Nuevo Grupo | © Continuar    |         | Arts        | ter 1 Savette |
| Mostrande | lo planes del 1 al 1 de ur | I total de 1 planes | ⊘ Nuevo Grupo | © Continuar    |         | Arts        |               |

Una vez creado el Plan, puede crear el "Nuevo Grupo" de estudiantes para ese plan. Cada grupo está compuesto por 15 estudiantes. Se pueden crear varios grupos para un mismo Plan.

|                        | Datos del Grupo                                     |                 | Días      | y Horarios | del Grupo |           |  |
|------------------------|-----------------------------------------------------|-----------------|-----------|------------|-----------|-----------|--|
| Tecnicatura del grupo  | Armado (2565/83) 🗸                                  | Lunes desde     | No Aplica | ~          | hasta     | No Aplica |  |
| Horas                  | 150 Hrs. (Definidas en el Plan) 🗸                   | Martes desde    | No Aplica | ~          | hasta     | No Aplica |  |
| Nombre del grupo: GP - | 01 🗸                                                | Miercoles desde | No Aplica | ~          | hasta     | No Aplica |  |
| Docente Responsable    | Complete este campo requerido 🗸 Seleccionar/Agregar | Jueves desde    | No Aplica | ~          | hasta     | No Aplica |  |
| Resp. de coordinación  | Complete este campo requerido 🗸 Seleccionar/Agregar | Viernes desde   | No Aplica | ~          | hasta     | No Aplica |  |
| Cargo del Coordinador  | Complete este campo requerido 🗸 🗸                   | Sabado desde    | No Aplica | ~          | hasta     | No Aplica |  |
|                        |                                                     | Domingo desde   | No Aplica | ~          | hasta     | No Aplica |  |

Se abrirá una nueva ventana donde deberá consignar los datos que figuran pantalla. Se incorporan los datos del/la docente responsable del grupo, el responsable de coordinación de la institución oferente y su cargo, y los días y horas de realización de la práctica.

|                        | Datos del Grupo                 |                       |                 | Días      | y Horarios | del Grupo |           |  |
|------------------------|---------------------------------|-----------------------|-----------------|-----------|------------|-----------|-----------|--|
| Tecnicatura del grupo  | Armado (2565/83)                | ~                     | Lunes desde     | No Aplica | ~          | hasta     | No Aplica |  |
| Horas                  | 150 Hrs. (Definidas en el Plan) | ~                     | Martes desde    | No Aplica | ~          | hasta     | No Aplica |  |
| Nombre del grupo: GP - | 01                              | ~                     | Miercoles desde | No Aplica | ~          | hasta     | No Aplica |  |
| Docente Responsable    | Complete este campo requerido   | ✓ Seleccionar/Agregar | Jueves desde    | No Aplica | ~          | hasta     | No Aplica |  |
| Resp. de coordinación  | Complete este campo requerido   | ✓ Seleccionar/Agregar | Viernes desde   | No Aplica | ~          | hasta     | No Aplica |  |
| Cargo del Coordinador  | Complete este campo requerido   | ~                     | Sabado desde    | No Aplica | ~          | hasta     | No Aplica |  |
|                        |                                 |                       | Domingo desde   | No Aplica | ~          | hasta     | No Aplica |  |

Para cargar al docente responsable del grupo podrá, en el caso que ya esté registrado/a en la plataforma, seleccionarlo en el desplegable. Si no se encuentra registrado/a, deberá seleccionar la opción "Seleccionar/Agregar" para cargarlo. Esta opción también permite modificar los datos de los/as docentes cargados/as.

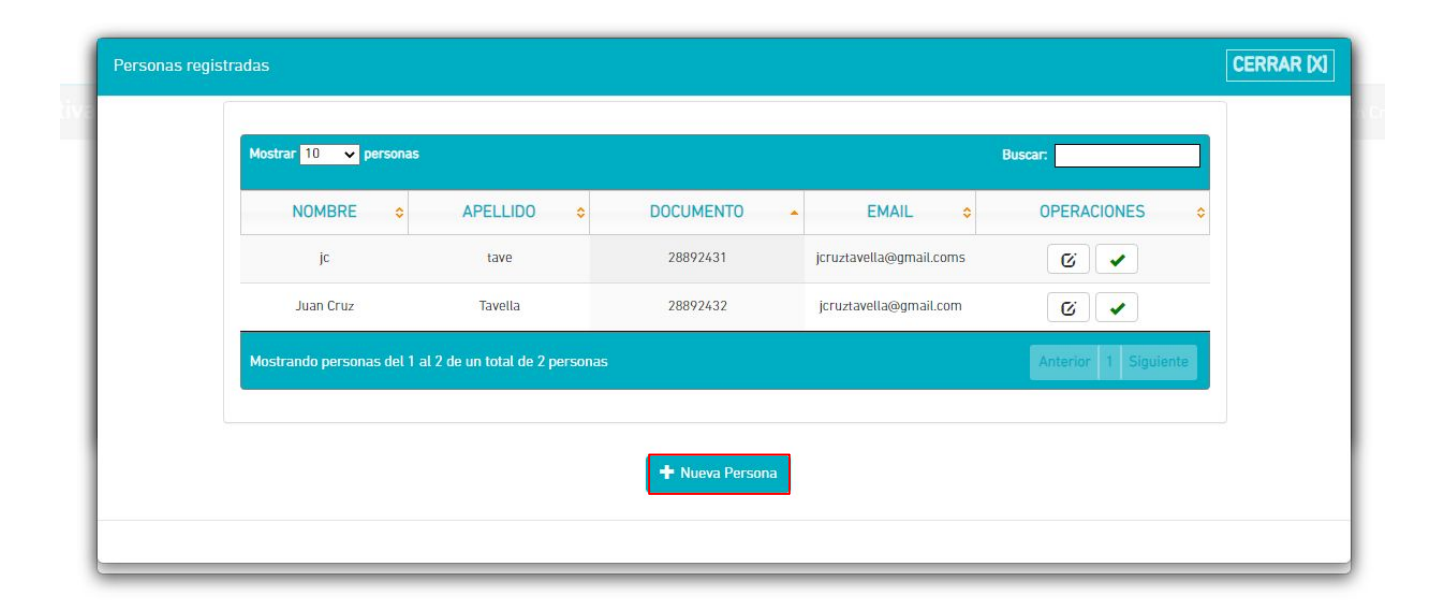

Si desea modificar datos de los/as docentes cargados/as, deberá seleccionar la opción en el menú de operaciones. Si desea cargar un nuevo/a docente, deberá elegir la opción "Nueva Persona".

| * Apellido           | Apellidos               |                    |            |  |  |  |
|----------------------|-------------------------|--------------------|------------|--|--|--|
| * Nombre             | Nombres                 |                    |            |  |  |  |
| * Documento          | Documento identidad     |                    |            |  |  |  |
| * Teléfono           | Nº telefónico Fijo      | * Celular          | N° celular |  |  |  |
| * Correo electrónico | Correo electrónico      |                    |            |  |  |  |
| * Nacimiento         | * Nacimiento dd-mm-aaaa |                    |            |  |  |  |
|                      | * Indica que son o      | ampos obligatorios |            |  |  |  |
|                      | <b>⊘</b> Guarda         | ir y cerrar        |            |  |  |  |
|                      |                         |                    |            |  |  |  |

> Se abrirá una nueva ventana donde podrá cargar los datos del docente.

|                        | Datos del Grupo                                                                       |                     |               | Días      | y Horarios | del Grupo |           |  |
|------------------------|---------------------------------------------------------------------------------------|---------------------|---------------|-----------|------------|-----------|-----------|--|
| Tecnicatura del grupo  | Armado (2565/83)                                                                      | ~                   | Lunes desde   | No Aplica | ~          | hasta     | No Aplica |  |
| Horas                  | 150 Hrs. (Definidas en el Plan)                                                       | ~                   | Martes desde  | No Aplica | ~          | hasta     | No Aplica |  |
| Nombre del grupo: GP - | 01                                                                                    | ~                   |               | No Aplica | ~          | hasta     | No Aplica |  |
| Docente Responsable    | Complete este campo requerido                                                         | Seleccionar/Agregar | Jueves desde  | No Aplica | ~          | hasta     | No Aplica |  |
| Resp. de coordinación  | Complete este campo requerido<br>Tavella, Juan Cruz (28892432)<br>tave. ic (28892431) | Seleccionar/Agregar | Viernes desde | No Aplica | ~          | hasta     | No Aplica |  |
| Cargo del Coordinador  | Complete este campo requerido                                                         | ~                   | Sabado desde  | No Aplica | ~          | hasta     | No Aplica |  |
|                        |                                                                                       |                     | Domingo desde | No Aplica | ~          | hasta     | No Aplica |  |

> Una vez cargado los datos del nuevo/a docente, podrá seleccionarlo en el desplegable.

## CARGA DEL RESPONSABLE DE COORDINACIÓN DE LA INSTITUCIÓN OFERENTE

|                        | Datos del Grupo                                                |                 | Días      | y Horarios | del Grupo |           |   |
|------------------------|----------------------------------------------------------------|-----------------|-----------|------------|-----------|-----------|---|
| Tecnicatura del grupo  | Armado (2565/83) 🗸                                             | Lunes desde     | No Aplica | ~          | hasta     | No Aplica | ~ |
| Horas                  | 150 Hrs. (Definidas en el Plan) 🗸                              | Martes desde    | No Aplica | ~          | hasta     | No Aplica | v |
| Nombre del grupo: GP - | 01 ~                                                           | Miercoles desde | No Aplica | ~          | hasta     | No Aplica | , |
| Docente Responsable    | Tavella, Juan Cruz [28892432] - Seleccionar/Agregar            | Jueves desde    | No Aplica | ~          | hasta     | No Aplica | ~ |
| Resp. de coordinación  | Complete este campo requerido 🗸 Seleccionar/Agregar            | Viernes desde   | No Aplica | ~          | hasta     | No Aplica | ~ |
| Cargo del Coordinador  | Complete este campo requerido<br>Tavella, Juan Cruz [28892432] | Sabado desde    | No Aplica | ~          | hasta     | No Aplica | ~ |
|                        | Lave, JC [20092431]                                            | Domingo desde   | No Aplica | ~          | hasta     | No Aplica | ~ |

> Para la carga del responsable de coordinación de la oferente, el procedimiento será el mismo que se realizó para cargar el docente responsable.

#### CARGA DEL CARGO DEL RESPONSABLE DE COORDINACIÓN DE LA INSTITUCIÓN OFERENTE

|                        | Datos del Grupo                              |                    |                 | Días      | y Horarios | del Grupo |           |   |
|------------------------|----------------------------------------------|--------------------|-----------------|-----------|------------|-----------|-----------|---|
| Tecnicatura del grupo  | Armado (2565/83)                             | ~                  | Lunes desde     | No Aplica | ~          | hasta     | No Aplica | ~ |
| Horas                  | 150 Hrs. (Definidas en el Plan)              | ~                  | Martes desde    | No Aplica | ~          | hasta     | No Aplica | ~ |
| Nombre del grupo: GP - | 01                                           | ~                  | Miercoles desde | No Aplica | ~          | hasta     | No Aplica | ~ |
| Docente Responsable    | Tavella, Juan Cruz [28892432] 🗸 Se           | eleccionar/Agregar | Jueves desde    | No Aplica | ~          | hasta     | No Aplica | ~ |
| Resp. de coordinación  | tave, jc [28892431] 🗸 Se                     | eleccionar/Agregar | Viernes desde   | No Aplica | ~          | hasta     | No Aplica | ~ |
| Cargo del Coordinador  | Complete este campo requerido                | ~                  | Sabado desde    | No Aplica | ~          | hasta     | No Aplica | ~ |
|                        | Complete este campo requerido<br>Propietario |                    | Domingo desde   | No Aplica | ~          | hasta     | No Aplica | ~ |

> En esta opción, deberá seleccionar en el desplegable el cargo del responsable de coordinación de la institución oferente.

## **CARGA DÍAS Y HORARIO DE PRÁCTICAS**

|                        | Datos del Grupo                 |                       |                 | Días y Horario                    | s del Grupo |           |  |
|------------------------|---------------------------------|-----------------------|-----------------|-----------------------------------|-------------|-----------|--|
| Tecnicatura del grupo  | Armado (2565/83)                | ~                     | Lunes desde     | No Aplica 🗸                       | hasta       | No Aplica |  |
| Horas                  | 150 Hrs. (Definidas en el Plan) | ~                     | Martes desde    | No Aplica<br>07:00 Hs<br>08:00 Hs | hasta       | No Aplica |  |
| Nombre del grupo: GP - | 01                              | ~                     | Miercoles desde | 09:00 Hs<br>10:00 Hs              | hasta       | No Aplica |  |
| Docente Responsable    | Tavella, Juan Cruz [28892432]   | ✓ Seleccionar/Agregar | Jueves desde    | 11:00 Hs<br>12:00 Hs<br>13:00 Hs  | hasta       | No Aplica |  |
| Resp. de coordinación  | tave, jc [28892431]             | ✓ Seleccionar/Agregar | Viernes desde   | 14:00 Hs<br>15:00 Hs              | hasta       | No Aplica |  |
| Cargo del Coordinador  | Representante legal             | ~                     | Sabado desde    | 16:00 Hs<br>17:00 Hs<br>18:00 Hs  | hasta       | No Aplica |  |
|                        |                                 |                       | Domingo desde   | 19:00 Hs<br>20:00 Hs              | hasta       | No Aplica |  |

> En esta opción, deberá consignar los días y horarios de realización de prácticas.

|                        | Datos del Grupo                              |         |                 | Días      | y Horarios | del Grupo |           |
|------------------------|----------------------------------------------|---------|-----------------|-----------|------------|-----------|-----------|
| Tecnicatura del grupo  | Armado (2565/83)                             | ~       | Lunes desde     | 07:00 Hs  | ~          | hasta     | 13:00 Hs  |
| Horas                  | 150 Hrs. (Definidas en el Plan)              | ~       | Martes desde    | 09:00 Hs  | ~          | hasta     | 15:00 Hs  |
| Nombre del grupo: GP - | 01                                           | ~       | Miercoles desde | No Aplica | ~          | hasta     | No Aplica |
| Docente Responsable    | Tavella, Juan Cruz [28892432] 🗸 Seleccionar/ | Agregar | Jueves desde    | No Aplica | ~          | hasta     | No Aplica |
| Resp. de coordinación  | tave, jc [28892431] V Seleccionar/           | Agregar | Viernes desde   | No Aplica | ~          | hasta     | No Aplica |
| Cargo del Coordinador  | Representante legal                          | ~       | Sabado desde    | No Aplica | ~          | hasta     | No Aplica |
|                        |                                              |         | Domingo desde   | No Aplica | ~          | hasta     | No Aplica |

> Una vez completados todos los campos, seleccionar la opción **"Crear Grupo y Cerrar".** 

#### PESTAÑA 2 - Planes 2022

| Plan: Grupos  | [               |                   |                        |        |                   |                                      | CERRAR   |
|---------------|-----------------|-------------------|------------------------|--------|-------------------|--------------------------------------|----------|
|               | Mostrar 5       | grupos            |                        |        |                   | Buscar:                              |          |
|               | GID 🗢           | NOMBRE ᅌ          |                        | CUPO ᅌ | DOCENTE           | OPERACIONES                          |          |
|               | 27151           | GP01              | Armado (2565/83)       | 15     | Juan Cruz Tavella | Datos Estudiantes Actividades Quitar |          |
|               | Mostrand        | o grupos del 1 al | 1 de un total de 1 gru | pos    |                   | Anterior 1 Siguiente                 |          |
|               |                 |                   |                        |        |                   |                                      |          |
|               |                 |                   |                        | ØN     | luevo Grupo 🛛 🙁 C | ontinuar                             |          |
| Mostrando pla | ines del 1 al 1 | de un total de 1  | planes                 |        |                   | Anterior                             | 1 Sigule |

> Una vez creado el grupo, podrá visualizar los datos consignados en la pantalla. Si desea modificar algún dato de los cargados anteriormente, podrá hacerlo en la opción **"Datos".** 

| Plan: Grupos  |                 |                  |                          |        |                   |                                      | CERRAR D   |
|---------------|-----------------|------------------|--------------------------|--------|-------------------|--------------------------------------|------------|
|               | Mostrar 5       | grupos           |                          |        |                   | Buscar:                              |            |
|               | GID 🗢           | NOMBRE ᅌ         |                          | CUPO ᅌ | DOCENTE           | OPERACIONES                          |            |
|               | 27151           | GP01             | Armado (2565/83)         | 15     | Juan Cruz Tavella | Datos Estudiantes Actividades Quitar |            |
|               | Mostrand        | o grupos del 1 a | l 1 de un total de 1 gru | pos    |                   | Grupo: Gestionar Estudiantes         |            |
|               |                 |                  |                          |        |                   |                                      |            |
|               |                 |                  |                          | Ø1     | luevo Grupo 🛛 🙁 🛛 | ontinuar                             |            |
| Mostrando pla | ines del 1 al 1 | de un total de 1 | planes                   |        |                   | Anterio                              | 1 Sigulent |

> Para cargar la nómina de estudiantes dentro de los grupos, deberá seleccionar la opción **"Estudiantes"**.

| Agregar Estudiante a Grupo + Registrar Nuevo Estudiante |                              | Estudiantes del Grupo   |                   |              |  |
|---------------------------------------------------------|------------------------------|-------------------------|-------------------|--------------|--|
|                                                         |                              | Mostrar 3 🗸 estudiantes |                   | Buscar:      |  |
| Tatudanta                                               | Durane Estudiante per DNI    |                         | II 🗧 HORAS 📚      | OPERACIONES  |  |
| Cstudiante                                              |                              |                         | Ningún estudiante | e disponible |  |
|                                                         | Agregar Estudiante a Curso 🗲 |                         |                   |              |  |

Todos los/as estudiantes que se carguen dentro de los grupos tendrán la cantidad de horas de realización de prácticas consignadas en la instancia de carga de datos del plan. No se puede modificar dentro de los grupos la cantidad de horas.

|                                         |                                                           | Mostrar 3 🗸 estudiantes     | Buscar:     |
|-----------------------------------------|-----------------------------------------------------------|-----------------------------|-------------|
| Estudiante                              | Buscar Estudiante por DNI                                 | ESTUDIANTE 💠 DNI 💠 HORAS 💠  | OPERACIONES |
| Horas 28892<br>Cartoss Vive- [28892430] | 28892                                                     | Ningún estudiante           | disponible  |
|                                         | Mostrando estudiantes del 0 al 0 de un total de 0 estu    | udiantes Anterior Siguiente |             |
|                                         | 2 Juan Cruz Tavella- [28892432]<br>Pepe Monje- [28892435] |                             |             |

Para gestionar a los/as estudiantes dentro de los grupos puede verificar con el DNI si ya está registrado/a en el panel de la institución. En ese caso, aparecerá su nombre, apellido y dni y podrá agregarlo a curso.

> Si no está cargado/a, puede clickear en **"Registrar Nuevo Estudiante"** y cargarlo/a.

|            |                                        | Mostrar 3 v estudiantes                                 | Buscar:                    |
|------------|----------------------------------------|---------------------------------------------------------|----------------------------|
| Estudianto | Estudiante Buscar Estudiante por DNI 💌 | ESTUDIANTE 💠 DNI 💠 HORAS 💠                              | OPERACIONES                |
| Horas      | 150                                    | Carloss Vive 28892430 150                               | Operaciones 🗸              |
|            | Agregar Estudiante a Curso 🗲           | Mostrando estudiantes del 1 al 1 de un total de 1 estud | diantes Anterior 1 Siguier |
|            | Estudiante agregado al curso con exito |                                                         |                            |
|            |                                        |                                                         |                            |

Recuerde seleccionar la opción "Agregar Estudiante a Curso". Una vez realizado este paso, el/la estudiante ya se encuentra cargado/a dentro del grupo y aparecerá del lado derecho de la pantalla.

| Agregar Estudi      | ante a Grupo + Registrar Nuevo Estudiant | Estudiantes del Grupo                               | Estudiantes del Grupo                     |  |  |
|---------------------|------------------------------------------|-----------------------------------------------------|-------------------------------------------|--|--|
|                     |                                          | Mostrar 3 🗸 estudiantes                             | Buscar:                                   |  |  |
| Estudiante<br>Horas | Buscar Estudiante por DNI                | ESTUDIANTE ONI O HORA     Carloss Vive 28892430 150 | AS  OPERACIONES Operaciones               |  |  |
|                     | Agregar Estudiante a Curso 📏             | Mostrando estudiantes del 1 al 1 de un to           | tal de 1 estudiantes Anterior 1 Siguiente |  |  |
|                     |                                          |                                                     |                                           |  |  |
|                     |                                          |                                                     |                                           |  |  |

En el caso que el/la estudiante no haya sido registrado/a en la plataforma, podrá registrarlo/a haciendo click en la opción "Registrar Nuevo Estudiante".

| Agregar Estudiante a Grupo <b>T</b> Regis | Estudiantes del Grupo |                               |   | × |  |
|-------------------------------------------|-----------------------|-------------------------------|---|---|--|
|                                           |                       |                               |   |   |  |
|                                           | Nombre *              | Nombres del estudiante        |   |   |  |
|                                           | Apellido *            | Apellido del estudiante       |   |   |  |
|                                           | Tipo Documento *      | Documento Unico               | ~ |   |  |
|                                           | Nro. Documento *      | Nro. Documento del estudiante |   |   |  |
|                                           | Género                | Femenino                      | ~ |   |  |
|                                           | Nacimiento *          | 01/01/2002                    |   |   |  |
|                                           | Email                 | Email del estudiante          |   |   |  |
|                                           | <b>⊘</b> Carga        | r Estudiante                  |   |   |  |
|                                           |                       |                               |   |   |  |

> Al **"Registrar Nuevo Estudiante"** deberá completar todos los datos correspondientes al mismo. Una vez completados todos los campos, seleccione la opción **"Cargar Estudiante".**
| ı->Grupo: Est   | tudiantes                       |           |                                                         |                             |
|-----------------|---------------------------------|-----------|---------------------------------------------------------|-----------------------------|
| Agregar Estudia | nte a Grupo 🕂 Registrar Nuevo E | studiante | Estudiantes del Grupo                                   |                             |
|                 |                                 |           | Mostrar 3 v estudiantes                                 | Buscar:                     |
| Estudiante      | Pepe Monje- [28892435]          | × •       | ESTUDIANTE 🗢 DNI 💠 HORAS 💠                              | OPERACIONES                 |
| Horas           | 150                             |           | Carloss Vive 28892430 150                               | Operaciones -               |
|                 | Agregar Estudiante a Curso 🔪    |           | Mostrando estudiantes del 1 al 1 de un total de 1 estud | iantes Anterior 1 Siguiente |
|                 |                                 |           |                                                         |                             |
|                 |                                 |           |                                                         |                             |
|                 |                                 |           |                                                         |                             |
|                 |                                 |           |                                                         |                             |
|                 |                                 |           | <b>⊗</b> Continuar                                      |                             |

> Podrá visualizar en la pantalla los datos del/la estudiante registrado y seleccionar **"Agregar Estudiante a Curso".** 

| Agregar Estudia | nte a Grupo 🕂 Registrar Nuev | vo Estudiante | Estudiantes del Grupo                                     |                          |
|-----------------|------------------------------|---------------|-----------------------------------------------------------|--------------------------|
|                 |                              |               | Mostrar 3 🗸 estudiantes                                   | Buscar:                  |
| Estudiante      | Ruscar Estudiante nor DNI    |               | ESTUDIANTE ONI O HORAS O                                  | OPERACIONES              |
| Horas           | 150                          |               | Carloss Vive 28892430 150                                 | Operaciones -            |
|                 | Agregar Estudiante a Curso 🔰 |               | Mostrando estudiantes del 1 al 1 de un total de 1 estudia | Quitar de grupo     Ient |
|                 |                              |               |                                                           |                          |
|                 |                              |               |                                                           |                          |
|                 |                              |               |                                                           |                          |
|                 |                              |               |                                                           |                          |

> En el caso que lo solicite, podrá quitar al estudiante cargado en el grupo en el menú de **"Operaciones - Quitar del grupo"**.

| Plan: Grupos  |                |                   |                           |        |                    |                                      | CERRAR (X    |
|---------------|----------------|-------------------|---------------------------|--------|--------------------|--------------------------------------|--------------|
|               | Mostrar 5      | i 🗸 grupos        |                           |        |                    | Buscar:                              |              |
|               | GID 🗢          | NOMBRE ᅌ          |                           | CUPO 🗢 | DOCENTE            | OPERACIONES                          |              |
|               | 27151          | GP01              | Armado (2565/83)          | 15     | Juan Cruz Tavella  | Datos Estudiantes Actividades Quitar |              |
|               | Mostrand       | o grupos del 1 al | i 1 de un total de 1 grup | 005    |                    | Grupo: Gestionar Actividades         |              |
|               |                |                   |                           |        |                    |                                      |              |
|               |                |                   |                           | 0      | Nuevo Grupo 🛛 🛞 Co | ntinuar                              |              |
| Mostrando pla | nes del 1 al 1 | de un total de 1  | planes                    | -      |                    | Anterior                             | T Sigulerite |

En cada grupo creado, deberá consignar las actividades que van a realizar los/as estudiantes bajo ese plan de prácticas. Para esto, seleccione la opción **"Actividades"**.

| Datos Proyecto         |                                               | Actividades                                  |
|------------------------|-----------------------------------------------|----------------------------------------------|
| Nombre de proyecto     | Nombre del proyecto                           | Actividades a desarrollar                    |
|                        | Descripción de provecto                       | Indique al menos 5 actividades a desarrollar |
| Indique una breve dese | cripción del proyecto (no mas de 50 palabras) |                                              |
|                        |                                               |                                              |
|                        |                                               |                                              |
|                        |                                               |                                              |
|                        |                                               |                                              |
|                        |                                               |                                              |
|                        |                                               |                                              |
|                        |                                               |                                              |
|                        |                                               |                                              |

Se abrirá una nueva pantalla donde deberá especificar el nombre del proyecto, una breve descripción del mismo y cinco actividades a desarrollar en esa práctica.

| Plan: Grupos |           |                   |                         |        |                   |                                      | CERRAR [X] |
|--------------|-----------|-------------------|-------------------------|--------|-------------------|--------------------------------------|------------|
|              | Mostrar 5 | grupos            |                         |        |                   | Buscar:                              |            |
|              | GID ¢     | NOMBRE ᅌ          |                         | CUPO ᅌ | DOCENTE           | OPERACIONES                          |            |
|              | 27151     | GP01              | Armado (2565/83)        | 15     | Juan Cruz Tavella | Datos Estudiantes Actividades Quitar |            |
|              | Mostrand  | o grupos del 1 al | 1 de un total de 1 grup | 005    |                   | Anterior 1 Siguiente                 |            |
|              |           |                   |                         |        |                   |                                      |            |
|              |           |                   |                         | ØN     | luevo Grupo 🛞 Co  | ntinuar                              |            |

Recuerde que puede crear la cantidad de grupos necesarios a fin de que la nómina de estudiantes que realicen prácticas bajo ese plan esté cargada en la plataforma, seleccionando la opción "Nuevo Grupo". En el caso que lo solicite, también puede quitar un grupo creado en la opción "Quitar". El sistema no le permitirá avanzar con el plan si no hay estudiantes cargados/as dentro de los grupos.

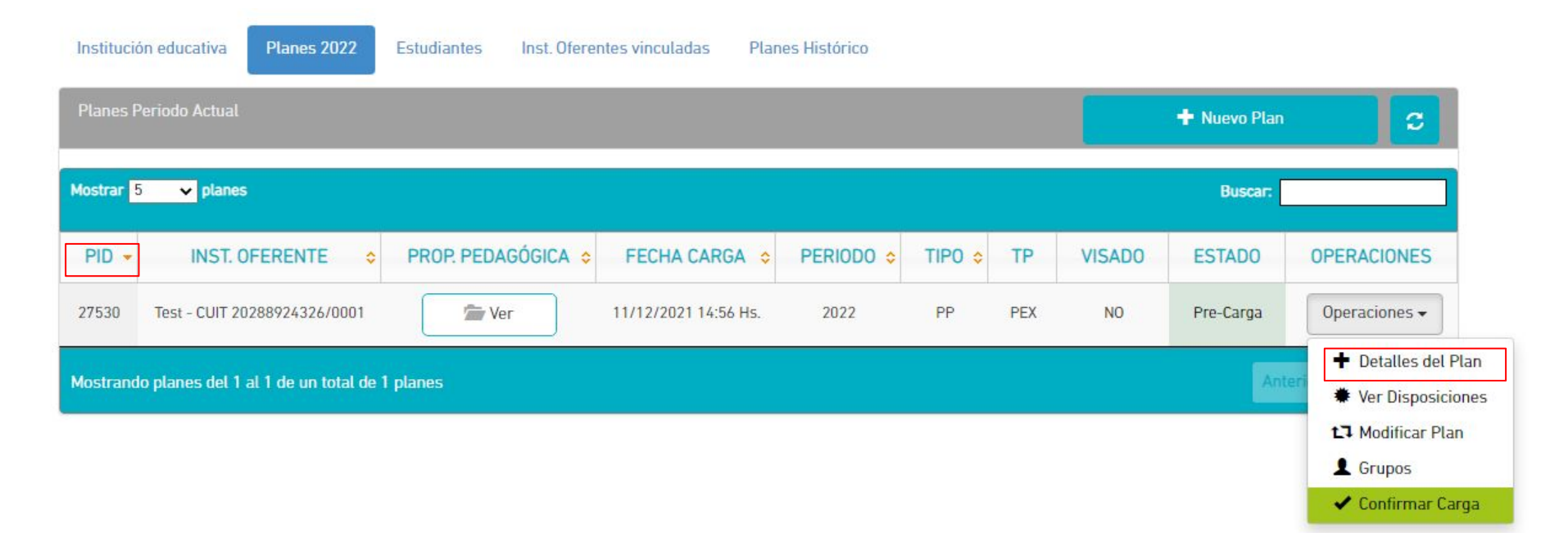

Una vez consignados los datos del plan podrá visualizarlos en pantalla y el estado en el que se encuentra el plan. Si desea ver la totalidad de la información de ese plan podrá hacerlo en el menú de Operaciones "Detalles del Plan". Recuerde que es importante tener presente el PID (número de identificación de cada plan) a la hora de realizar consultas tanto a la Modalidad como a la Mesa de Ayuda de Prácticas Formativas.

| Datos | del Plan Grupos d   | el Plan Estados del Plan                     |        |           |  |
|-------|---------------------|----------------------------------------------|--------|-----------|--|
| Dato  | s del Plan          |                                              |        |           |  |
|       |                     |                                              |        |           |  |
|       | Plan ID             | 27530                                        |        |           |  |
|       | Tecnicatura Plan    | Armado (2565/83)                             |        |           |  |
|       | Tipo Plan           | Práctica Profesionalizante                   |        |           |  |
|       | Tipo Práctica       | PEX                                          |        |           |  |
|       | Horas de Práctica   | 150                                          |        |           |  |
|       | Inst. Educativa     | IE Equipo Desarollo - Nro 555 - CUE 55555555 |        |           |  |
|       | Modalidad IE        | Educación Agraria                            |        |           |  |
|       | Distrito IE         | General Villegas                             | Región | REGION 16 |  |
|       | Inst. Oferente      | Test - [ ID-4661 ]                           |        |           |  |
|       | Inst. Oferente CUIT | 20288924326/0001                             |        |           |  |
|       | Lugar de Práctica   | LDP test                                     |        |           |  |
|       |                     |                                              |        |           |  |

> En "Detalles del Plan" se abrirá una nueva ventana con tres pestañas donde en **"Datos del Plan"**, podrá visualizar la información del plan, la institución educativa y la institución oferente.

| Datos del Plan Grupos del Plan Estados del Plan     |                      |
|-----------------------------------------------------|----------------------|
| Grupos y Estudiantes del Plan                       |                      |
| Mostrar 5 v grupos                                  | Buscar:              |
| GID • NOMBRE ¢ TECNICATURA ¢ CUPO ¢ DOCENTE         | OPERACIONES          |
| 27151 GP01 Armado (2565/83) 15 Juan Cruz Tavella    | Detalles del Grupo   |
| Mostrando grupos del 1 al 1 de un total de 1 grupos | Anterior 1 Siguiente |
|                                                     |                      |

> En **"Grupos del Plan"** podrá visualizar los grupos cargados en ese plan. Para visualizar los datos cargados en relación a los estudiantes y los grupos deberá seleccionar la opción **"Detalles del Grupo".** 

| grupo Armado (2565/83)     | Lunos desde                                                                         | 1                                                                                                    |                                                                                                    |                                                                                                    |
|----------------------------|-------------------------------------------------------------------------------------|----------------------------------------------------------------------------------------------------|----------------------------------------------------------------------------------------------------|----------------------------------------------------------------------------------------------------|
|                            | Lunes desde                                                                         | 07:00                                                                                                    | hasta                                                                                                    | 13:00                                                                                                    |
| 150                        | Martes desde                                                                        | 09:00                                                                                                    | hasta                                                                                                    | 15:00                                                                                                    |
| po GP01                    | Miercoles desde                                                                     | No Aplica                                                                                                    | hasta                                                                                                    | No Aplica                                                                                                    |
| sable Juan Cruz Tavella    | Jueves desde                                                                        | No Aplica                                                                                                    | hasta                                                                                                    | No Aplica                                                                                                    |
| iación jc tave             | Viernes desde                                                                       | No Aplica                                                                                                    | hasta                                                                                                    | No Aplica                                                                                                    |
| inador Representante Legal | Sabado desde                                                                        | No Aplica                                                                                                    | hasta                                                                                                    | No Aplica                                                                                                    |
|                            | Domingo dordo                                                                       | No Aplica                                                                                                    | bacta                                                                                                    | No Aplica                                                                                                    |
|                            | po GP01<br>isable Juan Cruz Tavella<br>iación jc tave<br>inador Representante Legal | po GP01 Miercoles desde<br>Isable Juan Cruz Tavella Jueves desde<br>Inación jc tave Viernes desde<br>Sabado desde | po GP01<br>Microoles desde No Aplica<br>Juan Cruz Tavella<br>Juai Cruz Tavella<br>Jueves desde No Aplica<br>Viernes desde No Aplica<br>Viernes desde No Aplica<br>Sabado desde No Aplica | po     GP01       isable     Juan Cruz Tavella       inación     jc tave       Representante Legal     No Aplica       inación     Representante Legal |

> En **"Detalles del Grupo"**, podrá ver los datos del grupo y los días y horarios de prácticas.

| Nombre de proverte Proverte de Prueba  | Actividades a desarrollar                                                     |  |
|----------------------------------------|-------------------------------------------------------------------------------|--|
| Descripción del proyecto               | Descripción actividad 1<br>Descripción actividad 2                            |  |
| Descripcion de prueba de Proyecto 2022 | Descripción actividad 3<br>Descripción actividad 4<br>Descripción actividad 5 |  |
|                                        |                                                                               |  |
|                                        |                                                                               |  |
|                                        |                                                                               |  |
|                                        | 4                                                                             |  |
|                                        | 10                                                                            |  |

> Podrá visualizar también las actividades de ese plan para ese grupo de estudiantes.

| Datos y Horarios del Grupo Actividades del Grupo Estudia      | ntes del Grupo |          |   |            |           |
|---------------------------------------------------------------|----------------|----------|---|------------|-----------|
| Estudiantes del Grupo                                         |                |          |   |            |           |
| Mostrar 3 🗸 estudiantes                                       |                |          |   | Buscar:    |           |
| ESTUDIANTE                                                    | ٥              | DNI      | 0 | HORAS      |           |
| Carloss Vive                                                  |                | 28892430 |   | 150        |           |
| Mostrando estudiantes del 1 al 1 de un total de 1 estudiantes |                |          |   | Anterior 1 | Siguiente |
|                                                               |                |          |   |            |           |
|                                                               |                |          |   |            |           |
|                                                               |                |          |   |            |           |

> Podrá también visualizar los/as estudiantes cargados/as en ese grupo.

| Datos del Plan Grupos d          | el Plan Estados del Plan |                  |                       |   |
|----------------------------------|--------------------------|------------------|-----------------------|---|
| Historico Estados del Plan       |                          |                  |                       |   |
| Mostrar <mark>5 ↓</mark> estados |                          |                  | Buscar:               |   |
| IDOP 🔺                           | ESTADO 🗢                 | FECHA 🗢          | AREA RESPONSABLE      | • |
| 88548                            | Pre-Carga                | 11/12/2021 14:56 | Institución Educativa |   |
| Mostrando estados del 1 al 1 e   | le un total de 1 estados |                  | Anterior 1 Siguiente  |   |
|                                  |                          |                  |                       |   |

En "Estados del Plan" podrá visualizar el recorrido administrativo del plan. Como aún está en proceso de carga, en la pantalla figura "Precarga". Este estado significa que la institución educativa puede realizar cambios en el plan, ya que aún no confirmó la carga.

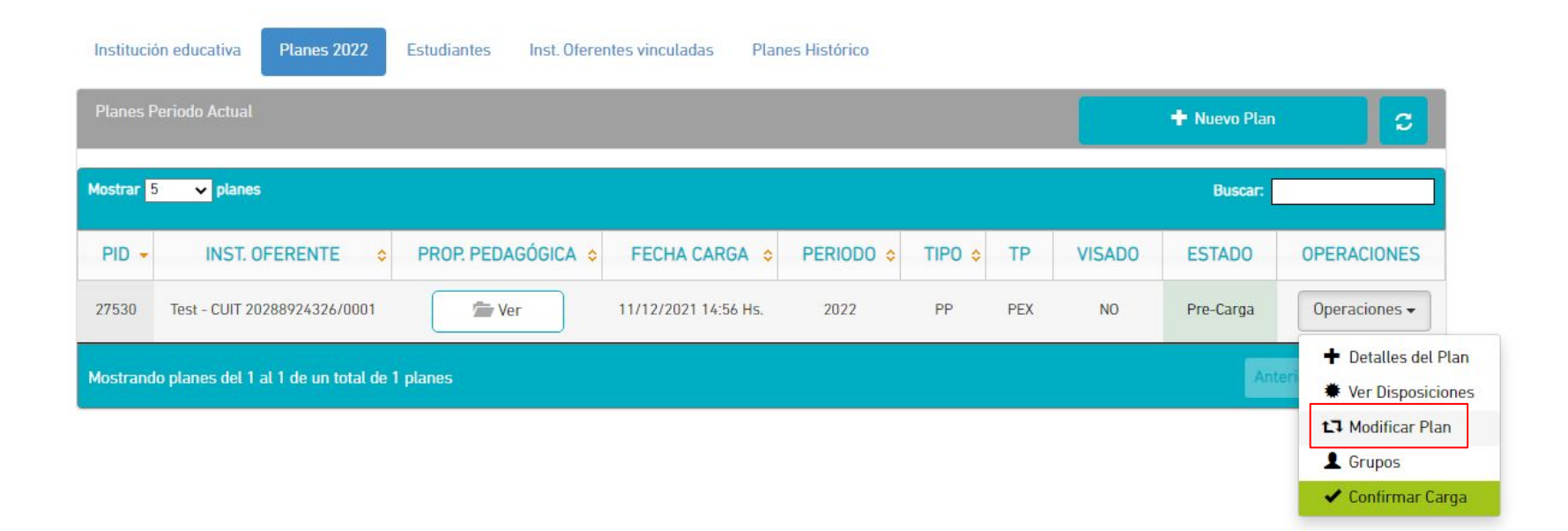

> En el caso que necesite **modificar datos del plan** antes de confirmar la carga podrá realizarlo en el menú de operaciones a través de la opción **"Modificar Plan"**.

|         |                                                                     | Uneriti |
|---------|---------------------------------------------------------------------|---------|
|         | Tipo de Plan                                                        |         |
| cativa  | Practica Profesionalizante 🗸                                        |         |
|         | Tipo de práctica                                                    |         |
| ctual   | РЕХ                                                                 | o Plan  |
|         | Tecnicatura                                                         |         |
| lanes   | Armado (2565/83) []                                                 | scar:   |
|         | Institución Oferente                                                |         |
| ST. OF  | Test - CUIT: 20288924326/0001 [ADHESIÓN APROBADA]                   | DO      |
| UIT 202 | Lugar de práctica                                                   | rga     |
| -       | LDP test 🗸 🗸                                                        |         |
| el 1 al | Horas del Plan                                                      | Anterio |
|         | 120                                                                 |         |
|         | Adjuntar Propuesta Pedagógica<br>Propuesta pedagogica demo (1).pdf  |         |
|         | La propuesta pedagógica se debe subir en formato .doc, .docx o .pdf |         |

Podrá modificar los datos de plan y deberá adjuntar nuevamente la propuesta pedagógica. En este ejemplo se modificaron la cantidad de horas de plan. Cuando corrobore que todos los datos estén correctos, podrá confirmar la carga seleccionando "Modificar Plan y cerrar".

| Agregar Estudia | ante a Grupo 🕈 Registrar Nuevo Estudiante | Estudiantes del Grupo                                 |                               |
|-----------------|-------------------------------------------|-------------------------------------------------------|-------------------------------|
|                 |                                           | Mostrar 3 🗸 estudiantes                               | Buscar:                       |
| Estudiante      | Rusear Estudiante nor DNI                 | ESTUDIANTE 🗢 DNI 💠 HORAS 🗢                            | OPERACIONES                   |
| Horas           | 120                                       | Carloss Vive 28892430 120                             | Operaciones 🕶                 |
|                 | Agregar Estudiante a Curso 🗲              | Mostrando estudiantes del 1 al 1 de un total de 1 est | udiantes Anterior 1 Siguiente |
|                 |                                           |                                                       |                               |
|                 |                                           |                                                       |                               |
|                 |                                           |                                                       |                               |

> Al modificarse las horas de plan, ese dato se actualizará automáticamente en el grupo y horas de estudiantes.

| Institución educativa Planes 2022            | Estudiantes Inst. Ofere | entes vinculadas Plar | nes Histórico |        |     |        |              |                                                               |
|----------------------------------------------|-------------------------|-----------------------|---------------|--------|-----|--------|--------------|---------------------------------------------------------------|
| Planes Periodo Actual                        |                         |                       |               |        |     |        | 🕂 Nuevo Plan | c                                                             |
| Mostrar <mark>5 v</mark> planes              |                         |                       |               |        |     |        | Buscar:      |                                                               |
| PID - INST. OFERENTE 💠                       | PROP. PEDAGÓGICA ᅌ      | FECHA CARGA 💠         | PERIODO ᅌ     | TIPO ᅌ | TP  | VISADO | ESTADO       | OPERACIONES                                                   |
| 27530 Test - CUIT 20288924326/0001           | 🖆 Ver                   | 11/12/2021 14:56 Hs.  | 2022          | PP     | PEX | NO     | Pre-Carga    | Operaciones 🗸                                                 |
| lostrando planes del 1 al 1 de un total de 1 | 1 planes                |                       |               |        |     |        | Ante         | <ul> <li>Detalles del Pla</li> <li>Ver Disposicion</li> </ul> |
|                                              |                         |                       |               |        |     |        |              | t₁ Modificar Plan<br>L Grupos                                 |
|                                              |                         |                       |               |        |     |        |              | <ul> <li>Confirmar Card</li> </ul>                            |

Una vez que se corrobore que todos los datos están correctos, podrá confirmar la carga del plan en el menú operaciones. Esto significa que la institución educativa ya no podrá modificar el contenido del plan, porque pasó a supervisión/modalidad educativa.

| tivas |            |                                       | Su in<br>Esta<br>este<br>de s | nstitucio<br>blecimi<br>campo<br>u Instit | ón Educativa no tiene cargad<br>ento, siendo este un requisit<br>, edite en la primer pestaña (<br>ución Educativa. | o el Director del<br>o obligatorio. Para<br>donde se encuent | a completar<br>tran los dato: | 5   |        | Bie          | envenido/a Tavella Jua |
|-------|------------|---------------------------------------|-------------------------------|-------------------------------------------|----------------------------------------------------------------------------------------------------|--------------------------------------------------------------|-------------------------------|-----|--------|--------------|------------------------|
|       | Institucio | ón educativa Planes 2022              | Estudiantes                   |                                           |                                                                                                    |                                                              | Aceptar                       |     |        |              |                        |
|       | Planes F   | Periodo Actual                        |                               |                                           |                                                                                                    |                                                              |                               |     |        | + Nuevo Plan | C                      |
|       | Mostrar 1  | 5 v planes                            |                               |                                           |                                                                                                    |                                                              |                               |     |        | Buscar:      |                        |
|       | PID -      | INST. OFERENTE 💠                      | PROP. PEDAGÓ                  | GICA                                      | FECHA CARGA 💠                                                                                                    | PERIODO ᅌ                                                    | TIPO ᅌ                        | TP  | VISADO | ESTADO       | OPERACIONES            |
|       | 27530      | Test - CUIT 20288924326/0001          | 👘 Ver                         |                                           | 11/12/2021 14:56 Hs.                                                                                                | 2022                                                         | PP                            | PEX | NO     | Pre-Carga    | Operaciones 🗸          |
|       | Mostrand   | lo planes del 1 al 1 de un total de 1 | planes                        |                                           |                                                                                                    |                                                              |                               |     |        | Ant          | erior 1 Siguiente      |

1

El sistema no le permitirá confirmar la carga si en la pestaña Institución Educativa no completó la clave provincial y los datos del/la directivo/a de la institución.

|         |                                 |           | Confirmación de carga d                         | e Plan                                                    |                                          | C                            | ERRAF                  | R DAT  |              |               |
|---------|---------------------------------|-----------|-------------------------------------------------|-----------------------------------------------------------|------------------------------------------|------------------------------|------------------------|--------|--------------|---------------|
| ivas    |                                 |           | Usted está por conf<br>A partir de este momente | irmar la carga del Plan a<br>o, el Plan pasara a Supervis | Il sistema de Prá<br>ión y Modalidad par | cticas Forn<br>a continuar e | nativas.<br>el proceso |        |              |               |
| Institu | ción educativa Plar             | nes 2022  |                                                 | ¿Desea confirmar                                          | la carga?                                |                              |                        |        |              |               |
| Plane   |                                 |           |                                                 | SiNo                                                      |                                          |                              |                        |        | 🛨 Nuevo Plan | c             |
| Mostra  | 5 🗸 planes                      |           |                                                 | Selan Carg                                                | ado con éxito                            |                              |                        |        | Buscar:      |               |
| PID     | <ul> <li>INST. OFERE</li> </ul> | NTE ᅌ     | PROP. PEDAGÓGICA 💠                              | FECHA CARGA ᅌ                                             | PERIODO 💠                                | TIPO ᅌ                       | TP                     | VISADO | ESTADO       | OPERACIONES   |
| 27530   | Test - CUIT 20288924            | 4326/0001 | Ver 👘                                           | 11/12/2021 14:56 Hs.                                      | 2022                                     | PP                           | PEX                    | NO     | Cargado      | Operaciones 🗸 |

> Si todos los datos están correctamente cargados, una vez que seleccione la opción confirmar plan, la siguiente ventana le informará que ese plan pasa a supervisión/modalidad educativa.

| Datos del Plan Grupos           | del Plan Estados del Plan  |                  |                         |     |
|---------------------------------|----------------------------|------------------|-------------------------|-----|
| ,<br>Historico Estados del Plan |                            | -                |                         |     |
| Mostrar 5 🗸 estados             |                            |                  | Buscar:                 |     |
| IDOP 🔺                          | ESTADO                     | • FECHA •        | AREA RESPONSABLE        | •   |
| 88548                           | Pre-Carga                  | 11/12/2021 14:56 | Institución Educativa   |     |
| 88549                           | Cargado                    | 11/12/2021 15:17 | Modalidad y Supervisión |     |
| Mostrando estados del 1 al      | 2 de un total de 2 estados |                  | Anterior 1 Siguier      | nte |
|                                 |                            |                  |                         |     |

Una vez que se confirma la carga del plan, podrá visualizar el cambio de estado en la opción del menú de operaciones "Detalles del Plan - Estados del plan".

| l Plan Grup<br>Estados del Pla | os del Plan Estados del Plan   |                                                                                                    |                                                                                                    |                                                                                                    |                                                                                                    |
|--------------------------------|--------------------------------|----------------------------------------------------------------------------------------------------|----------------------------------------------------------------------------------------------------|----------------------------------------------------------------------------------------------------|----------------------------------------------------------------------------------------------------|
| Estados del Pla                | n                              |                                                                                                    |                                                                                                    |                                                                                                    |                                                                                                    |
|                                |                                |                                                                                                    |                                                                                                    |                                                                                                    |                                                                                                    |
| ✓ estados                      |                                |                                                                                                    | Buscar:                                                                                                    |                                                                                                    |                                                                                                    |
| P                              | ESTADO 💠                       | FECHA o                                                                                                    | AREA RESPONSABLE                                                                                                    | o                                                                                                    |                                                                                                    |
| 0                              | Pre-Carga                      | 26/11/2021 15:52                                                                                                    | Institución Educativa                                                                                                    |                                                                                                    |                                                                                                    |
| 1                              | Cargado                        | 26/11/2021 16:30                                                                                                    | Modalidad y Supervisión                                                                                                    |                                                                                                    |                                                                                                    |
| 2                              | Autorizado                     | 26/11/2021 16:34                                                                                                    | Modalidad y Supervisión                                                                                                    |                                                                                                    |                                                                                                    |
| 13                             | Disposición Solicitada         | 26/11/2021 16:36                                                                                                    | COPRET                                                                                                    |                                                                                                    |                                                                                                    |
| 14                             | Disposición Generada           | 26/11/2021 16:45                                                                                                    | Institución Educativa                                                                                                    |                                                                                                    |                                                                                                    |
| o estados del 1 a              | il 5 de un total de 10 estados |                                                                                                    | Anterior 1 2 Siguiente                                                                                                    | 1                                                                                                    |                                                                                                    |
|                                |                                |                                                                                                    |                                                                                                    | -                                                                                                    |                                                                                                    |
|                                |                                |                                                                                                    |                                                                                                    |                                                                                                    |                                                                                                    |
| 3333                           | P                              | P       ESTADO         30       Pre-Carga         31       Cargado         32       Autorizado         33       Disposición Solicitada         34       Disposición Generada         lo estados del 1 al 5 de un total de 10 estados | P         ESTADO         FECHA         •           30         Pre-Carga         26/11/2021 15:52         •           31         Cargado         26/11/2021 16:30         •           32         Autorizado         26/11/2021 16:34         •           33         Disposición Solicitada         26/11/2021 16:36         •           34         Disposición Generada         26/11/2021 16:45         • | P       ESTADO       FECHA       AREA RESPONSABLE         30       Pre-Carga       26/11/2021 15:52       Institución Educativa         31       Cargado       26/11/2021 16:30       Modalidad y Supervisión         32       Autorizado       26/11/2021 16:34       Modalidad y Supervisión         33       Disposición Solicitada       26/11/2021 16:36       COPRET         34       Disposición Generada       26/11/2021 16:45       Institución Educativa         No estados del 1 al 5 de un total de 10 estados | P       ESTADO       FECHA       AREA RESPONSABLE       O         30       Pre-Carga       26/11/2021 15:52       Institución Educativa         31       Cargado       26/11/2021 16:30       Modalidad y Supervisión         32       Autorizado       26/11/2021 16:34       Modalidad y Supervisión         33       Disposición Solicitada       26/11/2021 16:36       COPRET         34       Disposición Generada       26/11/2021 16:45       Institución Educativa         34       Disposición Generada       26/11/2021 16:45       Institución Educativa |

Podrá visualizar el avance del plan en el circuito administrativo y las áreas responsables de cada instancia. En el caso que el plan no avance, deberá comunicarse con el área correspondiente.

| Planes Pr |                                                              |                     |                         |           |        |     |        | 🕂 Nuevo Plan                    | 3                        |
|-----------|--------------------------------------------------------------|---------------------|-------------------------|-----------|--------|-----|--------|---------------------------------|--------------------------|
| Mostrar 5 | ✓ planes                                                     |                     |                         |           |        |     |        | Buscar;                         |                          |
| PID +     | INST. OFERENTE                                               | PROP.<br>PEDAGÓGICA | FECHA<br>CARGA          | PERIODO o | TIPO o | TP  | VISADO | ESTADO                          | OPERACIONES              |
| 26161     | Test - CUIT 20288924326/0001                                 | 🖉 Ver               | 29/11/2021<br>16:25 Hs  | 2021      | PP     | PEX | NO     | Plan rechazado                  | Operaciones +            |
| 26160     | Test - CUIT 20288924326/0001                                 | 🗁 Ver Anexo         | 26/11/2021<br>15:52 Hs. | 2021      | PP     | PEX | NO     | Disposición<br>Solicitada Anexo | Operaciones 🕶            |
| 26159     | Test - CUIT 20288924326/0001                                 | 🖀 Ver               | 2/11/2021 10:27<br>Hs.  | 2021      | PP     | PEX | NO     | Cargado                         | Operaciones +            |
| 26158     | Municipalidad de General Villegas -<br>CUIT 30999216311/0001 | 🕼 Ver               | 2/11/2021 10:9<br>Hs.   | 2021      | PP     | PEX | NO     | Pre-Carga                       | Operaciones +            |
| 26157     | Municipalidad de General Villegas -<br>CUIT 30999216311/0001 | Ver Anexo           | 30/10/2021<br>16:25 Hs. | 2021      | PP     | PEX | NO     | Pre-Carga Anexo                 | Operaciones <del>•</del> |

> En el caso de que el plan haya sido rechazado por Supervisión o Modalidad, podrá modificar el plan con ese mismo PID. No debe generar un nuevo plan, sino trabajar sobre el mismo que fue rechazado.

## PESTAÑA 2 - Planes 2022

| Institució | in monativa Planen Rechazo de P                               | lan de Práctica. Observai | ciones                    |                  |          |     |     | 1                               |               |
|------------|---------------------------------------------------------------|---------------------------|---------------------------|------------------|----------|-----|-----|---------------------------------|---------------|
|            | ierindo Actual                                                | El Plan fue rechazado     | a porque se han cargado n | nal las horas de | practica |     |     | + Naevo Plan                    | 2             |
| lostrar (5 | V planes                                                      |                           |                           |                  |          |     |     | Buscari                         |               |
| P10 -      | INST. OFERE                                                   |                           |                           |                  |          |     |     | ESTADO                          | OPERACIONES   |
| 26161      | Test - CUIT 2026/1924                                         |                           |                           |                  |          |     | de. | n rechazado                     | Operaciones + |
| 26160      | Test - CUIT 20288924326/0001                                  | 🗇 Ver Anexo               | 26/11/2021<br>15:52 Hs.   | 2021             | PP       | PEX | NO  | Disponición<br>Solicitada Anexo | Operaciones 🕶 |
| 26159      | Test - CUIT 20288924326/0001                                  | Ser Ver                   | 2/11/2021 10:27<br>H5,    | 2021             | pp       | PEX | NO  | Cargado                         | Operaciones + |
| 16158      | Municipalidad de General Villegas -<br>Cuitt 38999216311/0001 | Ser Ver                   | 2/11/2021 10:9<br>Hs.     | 2021             | PP       | PEX | ND  | Pre-Carga                       | Operaciones + |
| 26157      | Municipalidad de General Villegas -                           | Ser Anoxo                 | 38/10/2021                | 2021             | PP       | PEX | NO  | Pre-Carga Anexo                 | Operaciones + |

> En el menú de **"Operaciones - Observaciones"** podrá visualizar los comentarios que hayan generado desde Supervisión o Modalidad sobre el plan rechazado.

|                                           |                                   |                     |                  |        |     |        | В                       | ienvenido/a Tavella Juan               |
|-------------------------------------------|-----------------------------------|---------------------|------------------|--------|-----|--------|-------------------------|----------------------------------------|
| Institución educativa Planes 2022         | Estudiantes Inst. Ofe             | erentes vinculadas  | Planes Histórico |        |     |        |                         |                                        |
| Planes Periodo Actual                     |                                   |                     |                  |        |     |        | 🕂 Nuevo Pla             |                                        |
| Mostrar <mark>5 🗸</mark> planes           |                                   |                     |                  |        |     |        | Buscar:                 |                                        |
| PID - INST. OFERENTE 💠                    | PROP.<br>PEDAGÓGICA <sup>\$</sup> | FECHA<br>CARGA      | PERIODO ᅌ        | TIPO ᅌ | TP  | VISADO | ESTADO                  | OPERACIONES                            |
| 26159 Test - CUIT<br>20288924326/0001     | Ver                               | 2/11/2021 10:27 Hs. | 2022             | PP     | PEX | NO     | Disposición<br>Generada | Operaciones 🗸                          |
| Mostrando planes del 1 al 1 de un total d | e 1 planes                        |                     |                  |        |     |        | Ar                      | Detalles del Plan     Ver Disposicione |

Si luego de tener una disposición generada, se necesitara modificar datos de esa disposición, podrá hacerlo seleccionando en el menú de operaciones la opción "Cargar anexo". Esta opción requiere que se carguen todos los datos del plan.

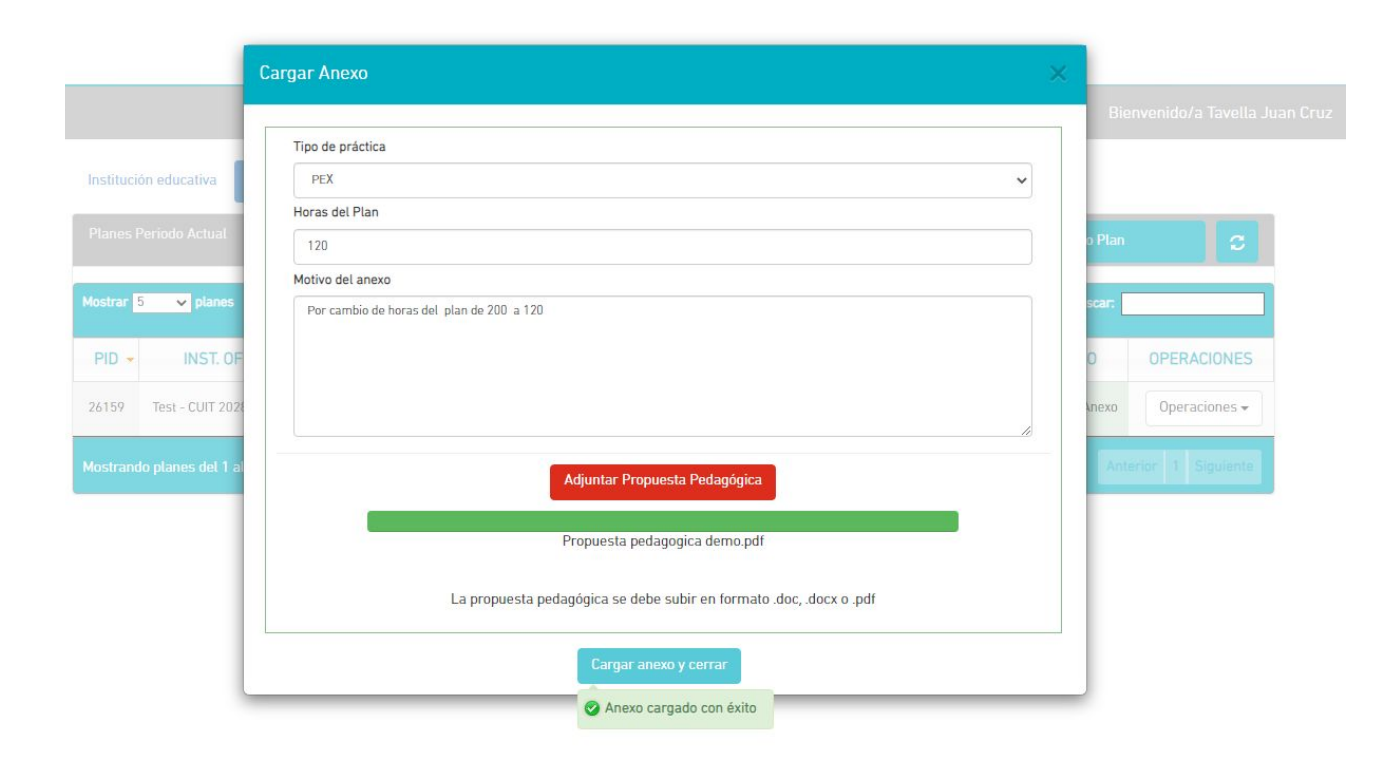

> Deberá cargar todos los datos del plan y adjuntar la propuesta pedagógica.

| Institucio | ón educativa Planes 2022              | Estudiantes Inst. Ofere | entes vinculadas F  | Planes Histórico |        |     |        |                 |                  |
|------------|---------------------------------------|-------------------------|---------------------|------------------|--------|-----|--------|-----------------|------------------|
| Planes F   | Periodo Actual                        |                         |                     |                  |        |     |        | + Nuevo Plan    | 2                |
| Mostrar 8  | 5 🗸 planes                            |                         |                     |                  |        |     |        | Buscar:         |                  |
| PID 🔻      | INST. OFERENTE 💠                      | PROP. PEDAGÓGICA 💠      | FECHA CARGA ᅌ       | PERIODO ᅌ        | TIPO ᅌ | TP  | VISADO | ESTADO          | OPERACIONES      |
| 26159      | Test - CUIT 20288924326/0001          | Ver Anexo               | 2/11/2021 10:27 Hs. | 2022             | PP     | PEX | NO     | Pre-Carga Anexo | Operaciones 🗸    |
| Mostrand   | Io planes del 1 al 1 de un total de 1 | planes                  |                     |                  |        |     |        | Ante            | rior 1 Siguiente |

> Podrá visualizar el estado de precarga del anexo. Esto significa que podrá seguir realizando modificaciones sobre el plan.

|                                                  |                       |                      |                |        |     |        |                 | nvenido/a Tavella Juan Cruz                                                                                                | ÷       |
|--------------------------------------------------|-----------------------|----------------------|----------------|--------|-----|--------|-----------------|----------------------------------------------------------------------------------------------------|---------|
| Institución educativa Planes 2022 Es             | tudiantes Inst. Ofere | intes vinculadas Pla | anes Histórico |        |     |        |                 |                                                                                                    |         |
| Planes Periodo Actual                            |                       |                      |                |        |     |        | 🕇 Nuevo Plan    | C                                                                                                    |         |
| Mostrar <mark>5 🗸</mark> planes                  |                       |                      |                |        |     |        | Buscar:         |                                                                                                    |         |
| PID 👻 INST. OFERENTE 💠 P                         | ROP. PEDAGÓGICA ᅌ     | FECHA CARGA ᅌ        | PERIODO ᅌ      | TIPO ᅌ | TP  | VISADO | ESTADO          | OPERACIONES                                                                                                    |         |
| 26159 Test - CUIT 20288924326/0001               | Ver Anexo             | 2/11/2021 10:27 Hs.  | 2022           | PP     | PEX | NO     | Pre-Carga Anexo | Operaciones 🗸                                                                                                    |         |
| fostrando planes del 1 al 1 de un total de 1 pla | ines                  |                      |                |        |     |        | Ante            | <ul> <li>Detalles del Plan</li> <li>Ver Disposiciones</li> <li>Modificar Anexo</li> <li>Modificar Grupos y Estu</li> </ul> | diantes |
|                                                  |                       |                      |                |        |     |        |                 | <ul> <li>Confirmar Carga Anexo</li> </ul>                                                                                  |         |

Una vez que todos los datos estén cargados correctamente, deberá seleccionar la opción "Confirmar Carga Anexo".

|                                    | Confirmación de carga o                            | ie Plan                                                                    |                                                            |                               | CERRA                   | r (X)     |               |               |  |
|------------------------------------|----------------------------------------------------|----------------------------------------------------------------------------|------------------------------------------------------------|-------------------------------|-------------------------|-----------|---------------|---------------|--|
| Institución educativa Planes 2022  | Usted está por confin<br>A partir de este momento, | mar la carga del ANEX<br>el ANEXO pasara a Super<br>¿Desea confirmar la ca | O al sistema de F<br>visión y Modalidad<br>arga del ANEXO? | Prácticas Fo<br>para continua | ormativa<br>ar el proce | S.<br>950 |               |               |  |
| Planes Periodo Actual              |                                                    | Si N<br>Si Anexo C                                                         | lo<br>argado con éxito                                     |                               |                         |           |               | 2             |  |
| Aostrar <mark>5 🗸</mark> planes    |                                                    |                                                                            |                                                            |                               |                         |           | Buscar:       |               |  |
| PID - INST. OFERENTE +             | PROP. PEDAGÓGICA 💠                                 | FECHA CARGA ᅌ                                                              | PERIODO ᅌ                                                  | TIPO ᅌ                        | TP                      | VISADO    | ESTADO        | OPERACIONES   |  |
| 26159 Test - CUIT 20288924326/0001 | 🚈 Ver Anexo                                        | 2/11/2021 10:27 Hs.                                                        | 2022                                                       | PP                            | PEX                     | NO        | Cargado Anexo | Operaciones 🗸 |  |

> El sistema le pedirá que confirme la carga del anexo. Esto significa que el plan pasará a modalidad/supervisión y no podrá modificarlo.

|            |                                       |                         |                     |                |        |     |        | Bie           | nvenido/a Tavella Ju |
|------------|---------------------------------------|-------------------------|---------------------|----------------|--------|-----|--------|---------------|----------------------|
| Institució | ón educativa Planes 2022              | Estudiantes Inst. Ofere | ntes vinculadas Pl  | anes Histórico |        |     |        |               |                      |
| Planes P   | Periodo Actual                        |                         |                     |                |        |     |        | + Nuevo Plan  | c                    |
| Mostrar 5  | 5 v planes                            |                         |                     |                |        |     |        | Buscar:       |                      |
| PID 🝷      | INST. OFERENTE 💠                      | PROP. PEDAGÓGICA ᅌ      | FECHA CARGA ᅌ       | PERIODO ᅌ      | TIPO ᅌ | TP  | VISADO | ESTADO        | OPERACIONES          |
| 26159      | Test - CUIT 20288924326/0001          | Ver Anexo               | 2/11/2021 10:27 Hs. | 2022           | PP     | PEX | NO     | Cargado Anexo | Operaciones 🗸        |
| Mostrand   | lo planes del 1 al 1 de un total de 1 | planes                  |                     |                |        |     |        | Ante          | erior 1 Siguiente    |

Una vez confirmada la carga del anexo, podrá visualizar el estado **"Cargado anexo"**. Cuando la disposición esté generada, podrá visualizarla y descargarla del panel. Recuerde que la disposición anexo reemplaza a la disposición original por lo cual es importante que todos los datos estén cargados de forma correcta.

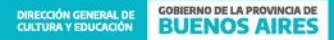

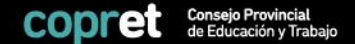

## PESTAÑA 3 Estudiantes

|                       |             |                    |                        |                  |                       | Bienvenido/a Tavella Jua | n Cru |
|-----------------------|-------------|--------------------|------------------------|------------------|-----------------------|--------------------------|-------|
| Institución educativa | Planes 2022 | Estudiantes Inst.  | . Oferentes vinculadas | Planes Histórico |                       |                          |       |
| Estudiantes: Alta     |             |                    |                        |                  |                       | Ver Nómina 6             |       |
|                       |             | Tipo y Nro documy  | Documente Unice        | Nro documento    | O Desictor Ectudiante |                          |       |
|                       |             | TIPO Y NIO DOCUTIR | Documento Unico        | Mito documento   |                       |                          |       |

> En este primer paso, podrá revisar si el/la estudiante ya ha sido cargado/a al sistema. Los/as estudiantes se pueden registrar antes de comenzar la carga de planes 2022.

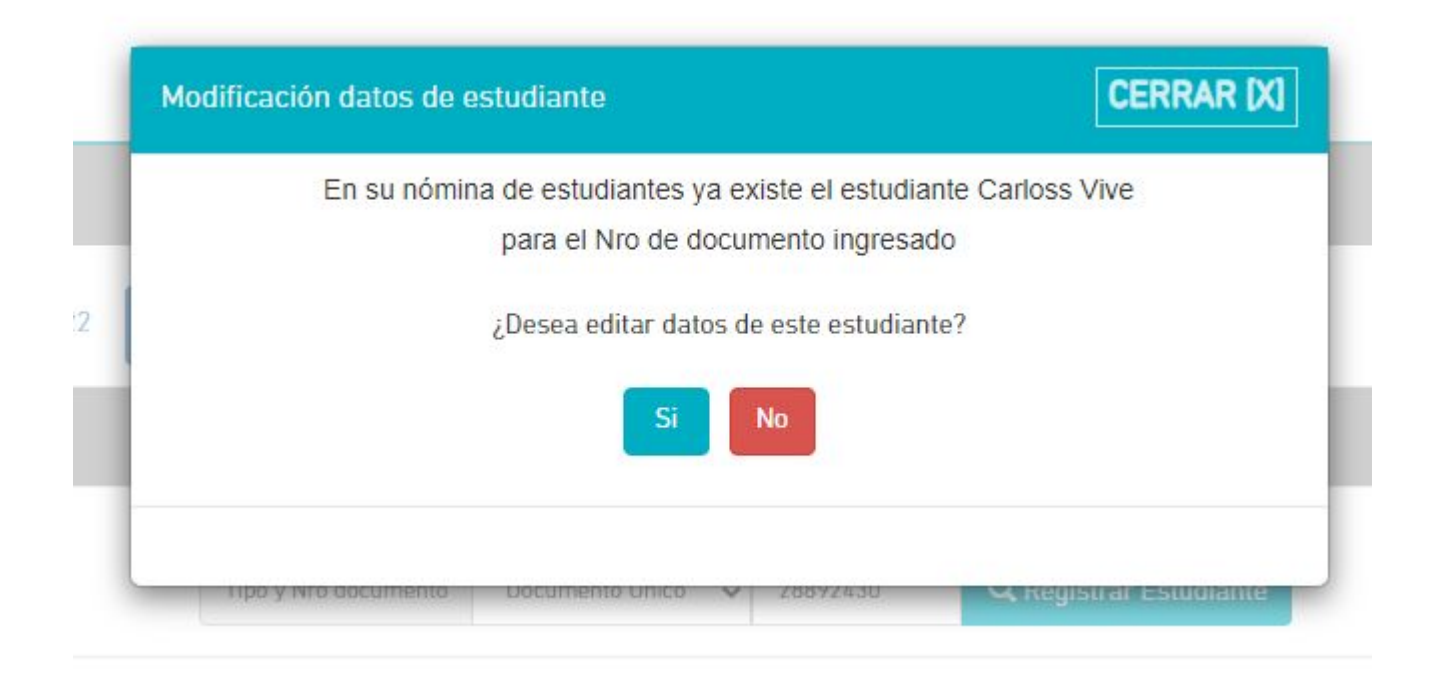

> Si el/la estudiante ya está registrado/a el sistema le informará. Podrá modificar datos de ese/a estudiante en el caso que lo solicite.

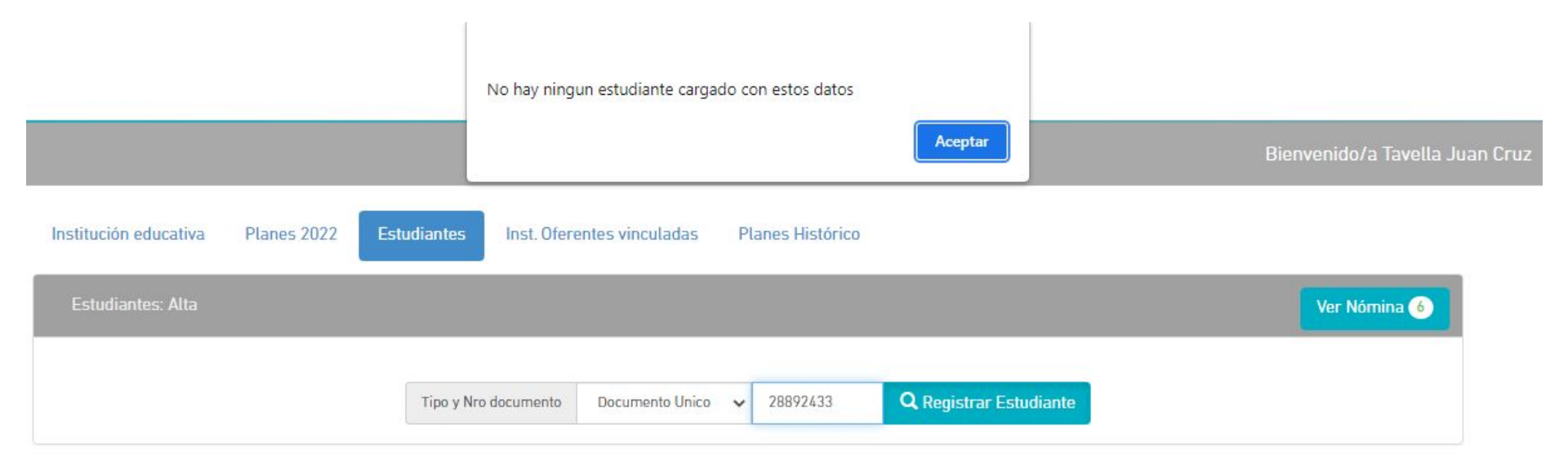

> Si el/la estudiante no está registrado/a, el sistema le informará y podrá cargarlo/a. En este caso, seleccione la opción "Registrar Estudiante".

|                         |             |              |                                                                               |                                                                                                 |                                                     |               |           | Bie | nvenido/a Tavella | i Juan Cru |
|-------------------------|-------------|--------------|-------------------------------------------------------------------------------|-------------------------------------------------------------------------------------------------|-----------------------------------------------------|---------------|-----------|-----|-------------------|------------|
| Institución educativa P | Planes 2022 | Estudiantes  | Inst. Oferentes vincu                                                         | Iladas Plan                                                                                     | es Histórico                                        |               |           |     |                   |            |
| Estudiantes: Alta       |             |              |                                                                               |                                                                                                 |                                                     |               |           |     | Ver Nómina 8      |            |
|                         |             | Tipo y Nro o | documento Documento Nombre *<br>Apellido *<br>Género<br>Nacimiento *<br>Email | Ito Unico v 1<br>Nombres del d<br>Apellido del est<br>Fernenino<br>01/01/2002<br>Email del estu | Nro documento<br>estudiante<br>studiante<br>udiante | Q Registrar E | studiante |     |                   |            |
|                         |             |              | <ul> <li>Guardar estu</li> <li>Estudiante crea</li> </ul>                     | idiante<br>do con éxito                                                                         | 🙁 Can                                               | celar         |           |     |                   |            |

> Para registrar nuevos/as estudiantes deberá completar los datos que se indican en la pantalla y al finalizar, seleccionar la opción **"Guardar Estudiante".** 

|                       |             |                       |                     |                 |                               | Bienvenido/a Tavella Juan Ci |
|-----------------------|-------------|-----------------------|---------------------|-----------------|-------------------------------|------------------------------|
| Institución educativa | Planes 2022 | Estudiantes Inst. Ofe | rentes vinculadas P | lanes Histórico |                               |                              |
| Estudiantes: Alta     |             |                       |                     |                 |                               | Ver Nómina 8                 |
|                       |             |                       |                     |                 |                               |                              |
|                       |             | Tipo y Nro documento  | Documento Unico 🗸   | Nro documento   | <b>Q</b> Registrar Estudiante |                              |
|                       |             |                       |                     |                 |                               |                              |

Para visualizar la nómina de estudiantes cargados en la plataforma bajo su institución educativa, seleccione la opción "Ver Nómina". En esta pestaña podrá modificar datos de estudiantes y, en caso de requerirse, quitarlos de la nómina

| stitución ( | educativa Pl         | lanes 2022 Estud | liantes Ins | st. Oferentes vince | uladas Planes           | Bienvenido/a Tavella .<br>Histórico |
|-------------|----------------------|------------------|-------------|---------------------|-------------------------|-------------------------------------|
| Estudian    | tes: Alta            |                  |             |                     |                         | Registrar Estudiantes (8)           |
| lostrar 5   | 🗸 estudian           | ites             |             |                     |                         | Buscar:                             |
| AID 😂       | NOMBRE 🔺             | DOCUMENTO 🗢      | PLANES      | NOMINAS             | CREADO<br>EL            | OPERACIONES                         |
| 19135       | asdasd<br>asdasd     | 28892455         | 0           | 1                   | 11/12/2021<br>15:26 Hs. | Modificar Desvincular               |
| 19134       | Carlos<br>Prueba     | 28892422         | 0           | 1                   | 11/12/2021<br>15:26 Hs. | Modificar Desvincular               |
| 2           | Carloss Vive         | 28892430         | 1           | 1                   | 2/8/2021<br>17:43 Hs.   | Modificar Desvincular               |
| 0256        | Jacinta<br>Bolaños   | 3635478          | 0           | 1                   | 17/2/2021<br>11:49 Hs.  | Modificar Desvincular               |
| 1           | Juan Cruz<br>Tavella | 28892432         | 0           | 1                   | 7/8/2020 1:9<br>Hs.     | Modificar Desvincular               |

> Para modificar los datos de los/as estudiantes, seleccione la opción Modificar.

|                                  |                      |          |   | Tipo Docum.        | Documento Unico        | ~          |           | Bienvenido/a Tavella Jua  |
|----------------------------------|----------------------|----------|---|--------------------|------------------------|------------|-----------|---------------------------|
| nstitución educativa Planes 2022 |                      |          |   | Documento *        | 28892432               |            |           |                           |
|                                  |                      |          |   | Nombre *           | Juan Cruz              |            |           |                           |
| Estudiantes: Alta                |                      |          |   | Apellido * Tavella |                        |            |           | Registrar Estudiantes (8) |
|                                  |                      |          |   | Género             | Masculino              | ~          |           |                           |
| ostrar <mark>s</mark>            | 5 🗸 estudiant        | tes      |   | Nacimiento *       | 10/12/1982             |            |           | Buscar:                   |
|                                  |                      |          |   | Email              | jcruztavella@gmai      | il.com     |           |                           |
| AID ¢                            | NOMBRE 🔺             | DOCUMEN  | 1 | Ø Guardar es       | tudiante               | 🛞 Cancelar |           | liones                    |
| 19135                            | asdasd<br>asdasd     | 2889245  |   |                    |                        |            |           | Desvincular               |
| 19134                            | Carlos<br>Prueba     | 28892422 | U | 1                  | 15:26 Hs.              |            | Mounicar  | Desvincular               |
| 2                                | Carloss Vive         | 28892430 | 1 | 1                  | 2/8/2021<br>17:43 Hs.  |            | Modificar | Desvincular               |
| 0256                             | Jacinta<br>Bolaños   | 3635478  | 0 | 1                  | 17/2/2021<br>11:49 Hs. |            | Modificar | Desvincular               |
| 1                                | Juan Cruz<br>Tavella | 28892432 | 0 | 1                  | 7/8/2020 1:9<br>Hs.    |            | Modificar | Desvincular               |

> Podrá modificar todos los datos cargados en la plataforma y seleccionar la opción "Guardar Estudiante".
| stitución              | educativa P          | anes 2022 Estud | liantes Ins | st. Oferentes vinco | uladas Plane            | Histórico               |
|------------------------|----------------------|-----------------|-------------|---------------------|-------------------------|-------------------------|
| Estudian               | ites: Alta           |                 |             |                     |                         | Registrar Estudiantes 8 |
| lostrar <mark>5</mark> | i 🗸 estudian         | tes             |             |                     |                         | Buscar:                 |
| AID ᅌ                  | NOMBRE 🔺             | DOCUMENTO ᅌ     | PLANES      | NOMINAS             | CREADO<br>EL            | OPERACIONES             |
| 19135                  | asdasd<br>asdasd     | 28892455        | 0           | 1                   | 11/12/2021<br>15:26 Hs. | Modificar Desvincular   |
| 19134                  | Carlos<br>Prueba     | 28892422        | 0           | 1                   | 11/12/2021<br>15:26 Hs. | Modificar Desvincular   |
| 2                      | Carloss Vive         | 28892430        | 1           | 1                   | 2/8/2021<br>17:43 Hs.   | Modificar Desvincular   |
| 0256                   | Jacinta<br>Bolaños   | 3635478         | 0           | 1                   | 17/2/2021<br>11:49 Hs.  | Modificar Desvincular   |
| 1                      | Juan Cruz<br>Tavella | 28892432        | 0           | 1                   | 7/8/2020 1:9<br>Hs.     | Modificar Desvincular   |

> Podrá desvincular a un/a estudiante de su institución educativa seleccionando la opción "Desvincular".

| nstitución<br>Estudian | educativa P<br>Ites: Alta | tanes 2022               | <mark>svincular estud</mark><br>Esta | diante de su nó<br>por desvincular<br>Al confirmar la<br>este estudiar<br>¿ Desea desv | mina de estud<br>al estudiante de<br>desvinculación<br>nte para incluirlo<br>incular al estudia<br>Si No | iantes<br>e su nómina de estudiante<br>no podra seleccionar<br>o en nuevos Planes<br>ante de su nómina ? | CERRAR [X] | Bienvenido/a Tavella Juan Cr<br>Registrar Estudiantes (8) |
|------------------------|---------------------------|--------------------------|--------------------------------------|----------------------------------------------------------------------------------------|----------------------------------------------------------------------------------------------------|----------------------------------------------------------------------------------------------------|------------|-----------------------------------------------------------|
| Mostrar 5              | 5 🗸 estudiar              | ntes                     |                                      |                                                                                        |                                                                                                    |                                                                                                    |            | Buscar:                                                   |
| AID ᅌ                  | NOMBRE -                  | DOCUMENTO ᅌ              | PLANES                               | NOMINAS                                                                                | CREADO                                                                                                   |                                                                                                    | OPERAC     | CIONES                                                    |
| 119135                 | asdasd<br>asdasd          | 28892455                 | 0                                    | 1                                                                                      | 11/12/2021<br>15:26 Hs.                                                                                  |                                                                                                    | Modificar  | Desvincular                                               |
| 119134                 | Carlos<br>Prueba          | 28892422                 | 0                                    | 1                                                                                      | 11/12/2021<br>15:26 Hs.                                                                                  |                                                                                                    | Modificar  | Desvincular                                               |
| 2                      | Carloss Vive              | 28892430                 | 1                                    | 1                                                                                      | 2/8/2021<br>17:43 Hs.                                                                                    |                                                                                                    | Modificar  | Desvincular                                               |
| 60256                  | Jacinta<br>Bolaños        | 3635478                  | 0                                    | 1                                                                                      | 17/2/2021<br>11:49 Hs.                                                                                   |                                                                                                    | Modificar  | Desvincular                                               |
| 1                      | Juan Cruz<br>Tavella      | 28892432                 | 0                                    | 1                                                                                      | 7/8/2020 1:9<br>Hs.                                                                                      |                                                                                                    | Modificar  | Desvincular                                               |
| Mostrand               | lo estudiantes de         | el 1 al 5 de un total de | e 8 estudiantes                      |                                                                                        |                                                                                                    |                                                                                                    |            | Anterior 1 2 Siguiente                                    |

> El sistema le informará que está a punto de desvincular a un/a estudiante y no podrá incluirlo/a en nuevos planes.

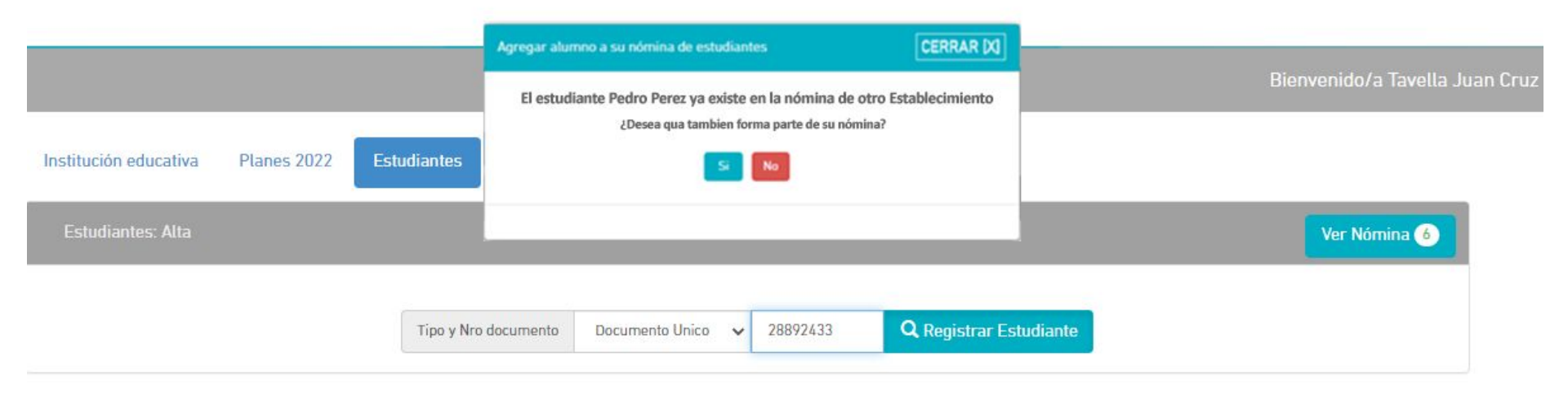

> En el caso que el/la estudiante ya esté cargado/a en la nómina de otra institución educativa y que el sistema permita que esté registrado/a en otra institución, **le informará que ya existe y podrá agregarlo/a a su nómina.** 

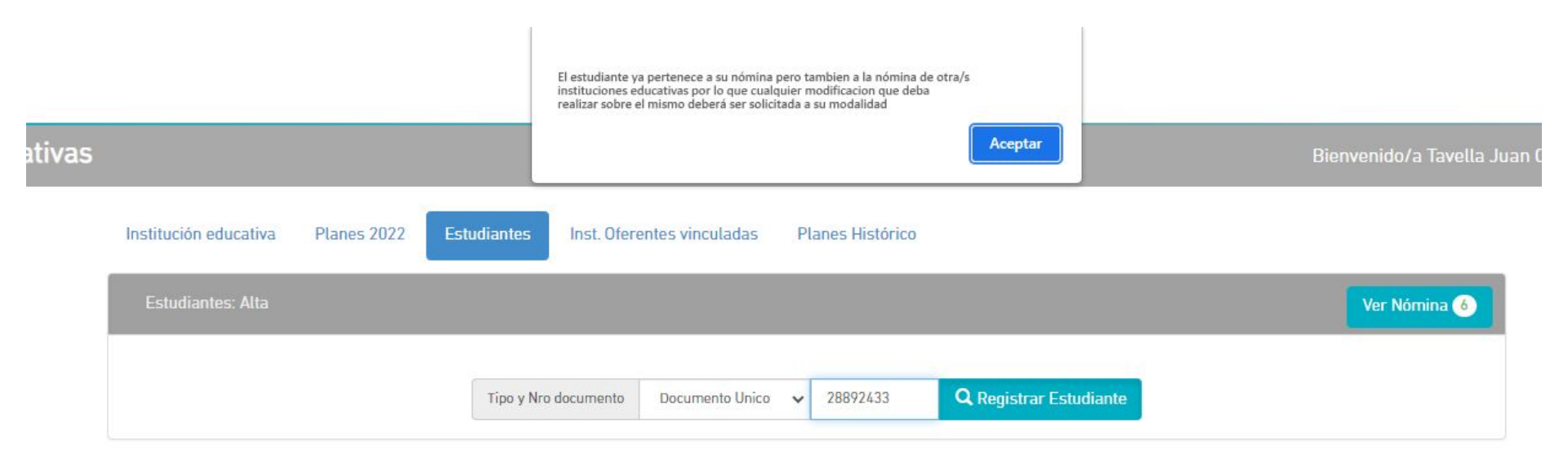

Si el/la estudiante se encuentra cargado/a en su nómina, pero también integra la nómina de otras instituciones educativas, podrá solicitar modificaciones en los datos del/la estudiante comunicándose con la modalidad educativa.

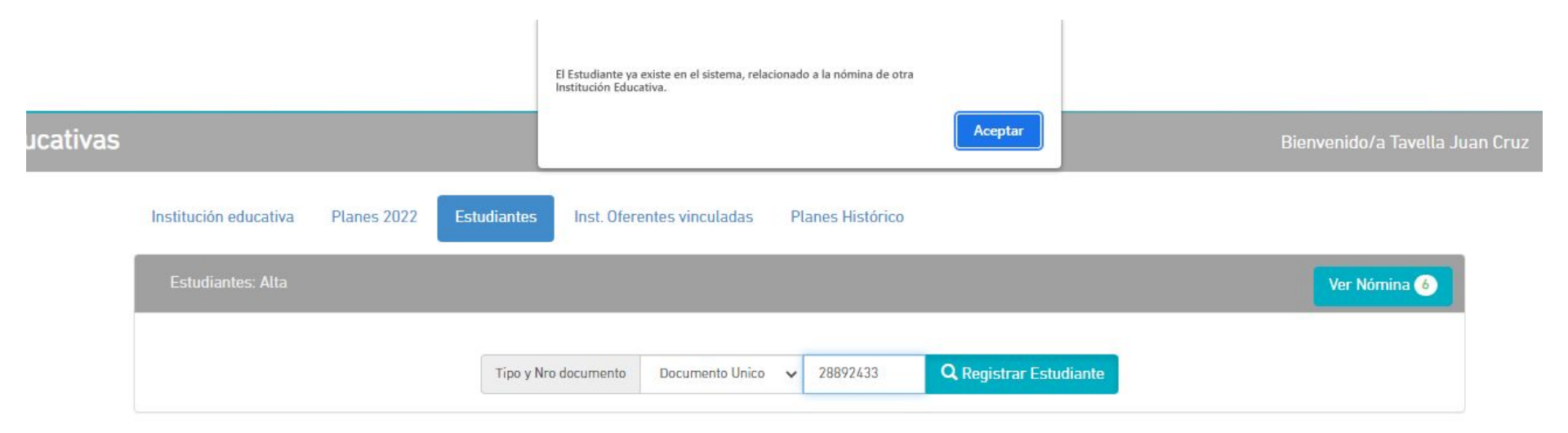

Si el/la estudiante se encuentra cargado/a en la nómina de otra institución educativa y de acuerdo a la normativa no pueda estar registrado en otra institución, no podrá cargarlo y deberá comunicarse con la modalidad educativa.

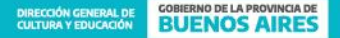

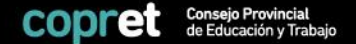

## PESTAÑA 4 Instituciones Oferentes Vinculadas

•
•
•
•
•
•
•
•
•
•
•
•
•
•
•
•
•
•
•
•
•
•
•
•
•
•
•
•
•
•
•
•
•
•
•
•
•
•
•
•
•
•
•
•
•
•
•
•
•
•
•
•
•
•
•
•
•
•
•
•
•
•
•
•
•
•
•
•
•
•
•
•
•
•
•
•
•
•
•
•
•
•
•
•
•
•
•
•
•
•
•
•
•
•
•
•
•
•
•
•
•
•
•
•
•
•
•
•
•
•
•
•
•
•
•
•
•
•
•
•
•
•
•
•
•
•
•
•
•
•
•
•
•
•
•
•</t

|                      |                             |                                          | Bienvenido/a Tavella Ju |
|----------------------|-----------------------------|------------------------------------------|-------------------------|
| tución educativa     | Planes 2022 Estudiantes Ins | t. Oferentes vinculadas Planes Histórico |                         |
| tuciones Oferentes v | vinculadas                  |                                          |                         |
|                      | Institución Oferente        | ✓ Lugar de Práctica                      | Ver Datos               |
| Estado de Adhesión   | Adhesión aprob              | ada 🕜 Lugar práctica                     |                         |
| Institución Oferente | 1                           | Domicilio                                |                         |
| CUIT                 |                             | Distrito                                 |                         |
| Domicilio            |                             | Teléfono                                 |                         |
| Distrito             |                             | Correo electrónico                       |                         |
| Organización         |                             | Resp. pràctica                           |                         |
| Тіро                 |                             |                                          |                         |
| Teléfono             |                             |                                          |                         |
| Correo electrónico   |                             |                                          |                         |
| Web                  |                             |                                          |                         |
| Resposable Legal     |                             |                                          |                         |

En la pestaña **"Ins. Oferentes vinculadas"** se podrá verificar el **estado de las Instituciones Oferentes que se encuentran vinculadas a su institución educativa** y todos los datos que haya cargado en la plataforma. En el caso de no encontrarla es debido a que esa oferente o no se registró en la plataforma o no se vinculó con la institución educativa. En ese caso comunicarse con el Área de Legales de Prácticas Formativas: <u>pflegales@abc.qob.ar</u>

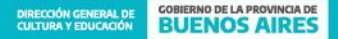

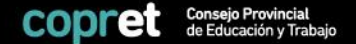

## PESTAÑA 5 Planes Histórico

\*
\*
\*
\*
\*
\*
\*
\*
\*
\*
\*
\*
\*
\*
\*
\*
\*
\*
\*
\*
\*
\*
\*
\*
\*
\*
\*
\*
\*
\*
\*
\*
\*
\*
\*
\*
\*
\*
\*
\*
\*
\*
\*
\*
\*
\*
\*
\*
\*
\*
\*
\*
\*
\*
\*
\*
\*
\*
\*
\*
\*
\*
\*
\*
\*
\*
\*
\*
\*
\*
\*
\*
\*
\*
\*
\*
\*
\*
\*
\*
\*
\*
\*
\*
\*
\*
\*
\*
\*
\*
\*
\*
\*
\*
\*
\*
\*
\*
\*
\*
\*
\*
\*
\*
\*
\*
\*
\*
\*
\*
\*
\*
\*
\*
\*
\*
\*
\*
\*
\*
\*
\*
\*
\*
\*
\*
\*
\*
\*
\*
\*
\*
\*
\*
\*
\*</t

|                    |                           |                      |                                    |                |        |     |        | Bi        | envenido/a Tavella       |
|--------------------|---------------------------|----------------------|------------------------------------|----------------|--------|-----|--------|-----------|--------------------------|
| nstituciór         | n educativa Planes 2022 E | studiantes Inst. Ofe | erentes vinculadas Pl              | anes Histórico |        |     |        |           |                          |
| lanes: Po          | eriodos Anteriores        |                      |                                    |                |        |     |        |           | 2                        |
| strar 5            | ✓ planes                  |                      |                                    |                |        |     |        | Buscar:   |                          |
| PID ᅌ              | INSTITUCIÓN EDUCATIVA     | ADJUNTO 💠            | FECHA CARGA 💠                      | PERIODO 💠      | TIPO ᅌ | TP  | VISADO | ESTADO    | OPERACIONES              |
| 8867               | IE Equipo Desarollo       | 🖆 Ver adjunto        | 19/10/20 <mark>20</mark> 22:11 Hs. | 2021           | PP     | PEX | 🗸 SI   | Cargado   | Operaciones 🗸            |
| 9579               | IE Equipo Desarollo       | Ver adjunto          | 27/2/2021 17:10 Hs.                | 2021           | PP     | PEX | NO     | Cargado   | Operaciones <del>•</del> |
| 9 <mark>591</mark> | IE Equipo Desarollo       | Ver adjunto          | 2/3/2021 19:47 Hs.                 | 2021           | PP     | PEX | NO     | Pre-Carga | Operaciones -            |
| 701                | IE Equipo Desarollo       | 🖆 Ver adjunto        | 18/3/2021 11:14 Hs.                | 2021           | PP     | PEX | NO     | Pre-Carga | Operaciones <del>•</del> |
|                    |                           |                      |                                    |                |        |     |        |           |                          |

> Se podrán consultar todos los planes 2019, 2020 y 2021 en la pestaña "Planes Histórico"